## Recycling and Disposal Reporting System (RDRS) Webinar:

Registration, Reporting, New Features, and Troubleshooting

Kamrun Zargar, PhD Sr. Environmental Scientist Policy Development and Analysis Office Department of Resources Recycling and Recovery May 17, 2023

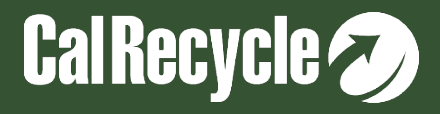

## Disclaimer

These guidance tools were developed by CalRecycle as a courtesy for informational and example purposes only. Use of these tools is optional and is not a regulatory requirement. In the event of any conflict with these guidance tools or information herein, applicable statutory and regulatory provisions shall control. These tools and information herein are based on known facts and legal authority as understood by CalRecycle at the time of release. Any analysis, guidance, or other information herein may be subject to change based on changed facts or legal authority, actual or understood, subsequent to the publishing of these tools. The provision of these guidance tools and any analysis, guidance, or other information herein shall not be construed as a waiver of any rights or remedies available to CalRecycle. Users are encouraged to seek the assistance of legal counsel to comply with applicable state law based on their pertinent facts and circumstances. CalRecycle makes no representation that use of these tools will ensure compliance with regulatory requirements. The user assumes all risk and CalRecycle accepts no responsibility or liability to any person because of the use of, or reliance upon, these tools or the information herein.

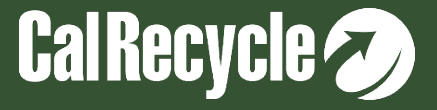

# Instructions for Q&A Session

- If using Zoom, type your question or a summary of your question into the "Q&A" pane located on the bottom of your screen.
- We will not use the "raise hand" function.
- If watching via the CalEPA Broadcast, email your questions to: <u>RDRS@calrecycle.ca.gov.</u>
- Questions should focus on the topics discussed during this webinar only.
- CalRecycle staff will go through the questions as they come in.
- For those calling in by phone, to ask a question over the webinar, you must unmute yourself on your end; please state your affiliation, then ask your question.
- If we are unable to answer your question during the webinar, please email us at <u>RDRS@calrecycle.ca.gov</u> and we will get back to you soon.

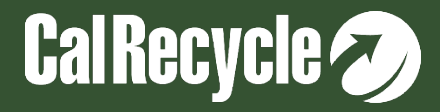

## **Purpose of This Presentation**

#### Highlight the various features of RDRS including:

- Registration and reporting
- Various resources (old and new)
- How to complete some common tasks
- Resolving common reporting flags

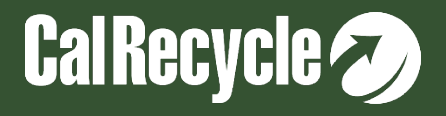

### What is The Recycling and Disposal <u>Reporting System (RDRS)?</u>

- CalRecycle's electronic online data system in which businesses, facilities, and operations with a reporting obligation submit required information (CCR, Title 14, Section 18815.1 - 18815.13).
- Reporting entities submit information to CalRecycle on a quarterly basis on the types and quantities of material that they sell, transfer, or dispose.

https://calrecycle.ca.gov/swfacilities/rdreporting/

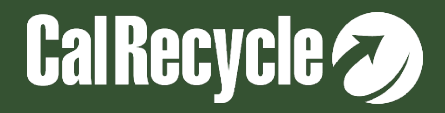

#### Entity Types That May Need To Register In RDRS

- 1. Haulers
- 2. Transfer Processing facilities and operations
- 3. Permitted disposal facilities
- 4. Recycling facilities and operations
- 5. Composting facilities and operations
- 6. Brokers
- 7. Transporters

To determine if your entity needs to register for RDRS please use the "<u>Do I need</u> to <u>Register</u>" tool.

References: CCR, Title 14, Section 18815.3

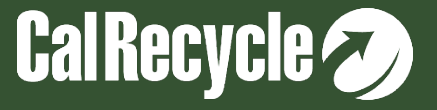

#### To Determine If Your Facility Needs To Register For RDRS

#### **Recycling & Disposal Reporting**

**Do I Need to Register?** 

My facility or operation handles these materials (check all that apply)

Solid waste

Carpet

□ Construction and demolition/inert debris (CDI)

Furniture excluding mattresses

Glass excluding cathode ray tube glass

Metal

Organics

Paper

Plastic

Textiles

□ Tire-derived rubber or fuels

 $\hfill \square$  White and brown goods

None of the above

This is ONLY for guidance and NOT a legal determination by CalRecycle.

AB901 regulations determine the legal reporting requirements.

https://www2.calrecycle.ca.gov/RecyclingDisposalReporting/RegistrationQuestionnaire

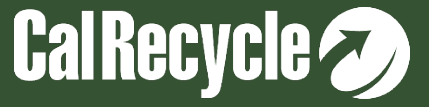

#### If You Still Need Help Determining Your RDRS Obligations

- Options:
  - ➢<u>RDRS FAQ</u>

➢ Public Report 0: Lists all entities in RDRS

 The interested party could use it to search for another entity X that they know does similar activities. If entity X is there, non-provisional, active and required to report, you may also be required to report.

Contact us at RDRS@CalRecycle.ca.gov

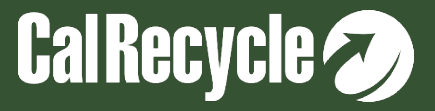

# **RDRS WebPass Registration**

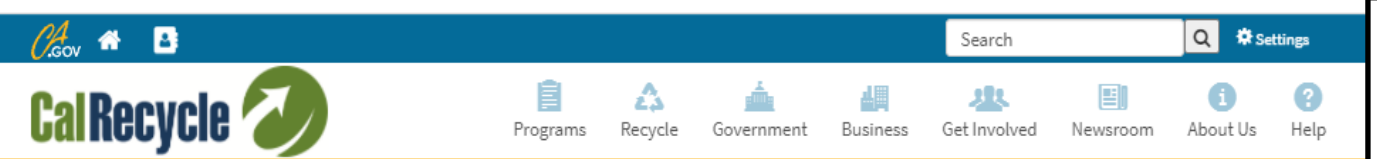

CalRecycle Home » WebPass

#### CalRecycle WebPass: Home

Use this site to establish or manage a CalRecycle WebPass. A CalRecycle WebPass allows you to use your email address and a single password to sign in to many secure CalRecycle WebPass web sites and services.

CalRecycle WebPass Options

Forgot Password? If you already have an active CalRecycle WebPass account, but you forgot your password, you can reset it here.

Change Password If you already have a CalRecycle WebPass account and you know your password, but want to change it for security reasons, you can change it here.

Resend Activation Email If you have not received the email explaining how to activate your account, or cannot find it, start here.

Create An Account

If you do not have a CalRecycle WebPass account, start here. Creating a CalRecycle WebPass account is free and easy.

Manage Account

If you already have a CalRecycle WebPass account, sign in to manage your account. You can update your name, change your password, and change your personal assurance phrase.

https://secure.calrecycle.ca.gov/WebPass/Register.aspx

If RDRS registration and reporting is required, you must create a WebPass.

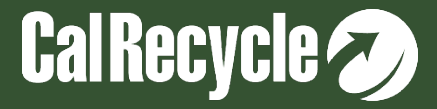

#### RDRS WebPass Creation and Registration Resources

If you need additional resources to help you register in RDRS please use:

➢YouTube video on WebPass Creation

➢ RDRS Registration Guide with a list of all fields to enter

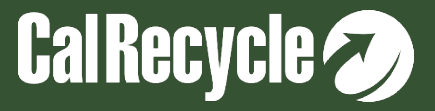

#### AB901 Registration and Reporting Regulation Sections For Each Entity Type

| 1. | Haulers                                       | Section 18815.4 |
|----|-----------------------------------------------|-----------------|
| 2. | Transfer/Processing facilities and operations | Section 18815.5 |
| 3. | Permitted disposal facilities                 | Section 18815.6 |
| 4. | Recycling facilities and operations           | Section 18815.7 |
| 5. | Composting facilities and operations          | Section 18815.7 |
| 6. | Brokers                                       | Section 18815.8 |
| 7. | Transporters                                  | Section 18815.8 |

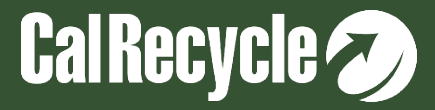

## **RDRS Quarterly Report Schedule**

| Reporting Entity Activity                                                              | 1st Quarter<br>Submittal Period | 2nd Quarter<br>Submittal Period | 3rd Quarter<br>Submittal Period | 4th Quarter<br>Submittal Period |
|----------------------------------------------------------------------------------------|---------------------------------|---------------------------------|---------------------------------|---------------------------------|
| Contract Haulers hauling out-of-state*                                                 | April 1 to April 30             | July 1 to July 31               | October 1 to October 31         | January 1 to January 31         |
| Food waste self-haulers                                                                | April 1 to April 30             | July 1 to July 31               | October 1 to October 31         | January 1 to January 31         |
| Transfer/Processors                                                                    | May 1 to May 31                 | August 1 to August 31           | November 1 to November 30       | February 1 to February 28       |
| Recycler/Composter                                                                     | May 1 to May 31                 | August 1 to August 31           | November 1 to November 30       | February 1 to February 28       |
| Brokers                                                                                | May 1 to May 31                 | August 1 to August 31           | November 1 to November 30       | February 1 to February 28       |
| Transporters                                                                           | May 1 to May 31                 | August 1 to August 31           | November 1 to November 30       | February 1 to February 28       |
| Disposal Facility (landfill, transformation facility, Engineered Municipal Solid Waste |                                 |                                 |                                 |                                 |
| facility)                                                                              | June 1 to June 30               | September 1 to September 30     | December 1 to December 31       | March 1 to March 31             |
| Other Disposal facility                                                                | June 1 to June 30               | September 1 to September 30     | December 1 to December 31       | March 1 to March 31             |

Registered RDRS entities receive a notice reminding them of the appropriate submittal period for each quarter. AB901 regulations do not allow for extension of these deadlines. Please contact the RDRS Team to help you meet these deadlines.

https://www2.calrecycle.ca.gov/Docs/Web/115704

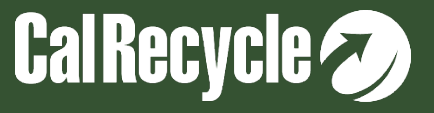

#### **Resources To Help You Register And Report In RDRS**

- •RDRS Training Resources
- "Do I need to Register in RDRS?"
- •RDRS Registration Guide with a list of all fields to enter
- RDRS Contacts Management Guide How to add and manage contacts
- •<u>RDRS Reporting Deadlines</u> (PDF)
- •RDRS Material Type List (PDF)
- Frequently Asked Questions

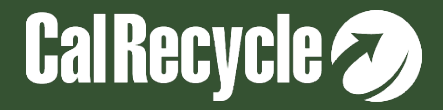

### Helpful Links for SB1383 RDRS Reporting

Information and Detailed Sampling Guidance For Transfer/Processing Facilities:

- <u>Measuring Organic Waste in a Source Separated Organic Collection Stream at Transfer/Processing Facilities</u> and Operations
- Measuring Organic Waste in Mixed Waste Organic Collection Stream at Transfer/Processing Facilities and Operations
- Gray Container Waste Evaluations Guidance

Information and Detailed Sampling Guidance for Recycling And Composting Facilities:

- Organics Waste Recovery and Recycling Activities SLCP Webpage
- Measuring Organic Waste Sent to Disposal from Compostable Material Handling Facilities & Operations and In-Vessel Digestion Facilities & Operations

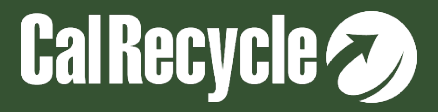

# **RDRS Technical Assistance**

#### For technical assistance with RDRS reporting please email <u>RDRS@CalRecycle.ca.gov</u> with all relevant information below:

- Name
- WebPass email
- Phone
- Name of Organization/Site (if already registered)
- Name of reporting entity activity(ies) and RDRS number(s)
- Category of question/comment to include in the email subject line: Examples: Do I need to Register/How to Register/How to Report/Other
- References/documentation consulted prior to emailing
- Regulatory subsection pertaining to your question (14 CCR 18815.1-18815.13):
- Question or issue

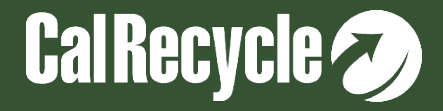

#### **RDRS Technical Assistance Example Email**

| Reporting Question-KZ Recycling-RD12345                                                                                                    | _ <sup>,,</sup> * > |
|----------------------------------------------------------------------------------------------------|---------------------|
| rdrs@calrecycle.ca.gov                                                                                                    |                     |
| Reporting Question-KZ Recycling-RD12345                                                                                                    |                     |
| Kamrun Zargar                                                                                                    |                     |
| Kzargar@yahoo.com                                                                                                    |                     |
| (916) 662-9867                                                                                                    |                     |
| KZ Recycling                                                                                                    |                     |
| RD12345                                                                                                    |                     |
| Reporting Questions                                                                                                    |                     |
| I have looked through section 18815.3 and still cannot determine if I need to report material type X. I receive material type X, and send it o destination X. I need help determining if material X is a reportable material type. | out as outflow to   |
| Thenk yes                                                                                                    |                     |
| Thank you                                                                                                    |                     |

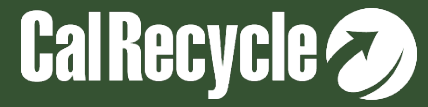

# **RDRS Data Review Process**

CalRecycle reviews submitted reports to ensure data is accurate and may contact you via an email notification to clarify and/or confirm the data.

#### You may receive a notification about:

- 1. Missing information regarding outflows and inflows.
- 2. Inflows that were rejected or modified extensively.
- 3. Large changes in data compared to previous quarters for specific flows and/or activities such as beneficial reuse or disposed tons.
- 4. Entity received material but did not report in RDRS.
- > If you need additional help, please contact us via email at RDRS@Calrecycle.ca.gov.

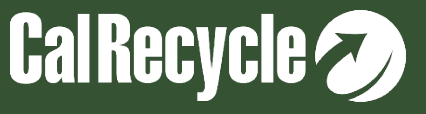

# **RDRS Non-Compliance Portal**

- Pursuant to Title 14, California Code of Regulations, section 18815.13(c), you
  may use the complaint form to report non-compliance with the reporting
  requirements set forth in Article 9.25 of Chapter 9, Division 7, Title 14 of the
  California Code of Regulations.
- This portal should only be used to submit complaints regarding noncompliance with the <u>Recycling and Disposal Reporting System</u> (RDRS) regulations.
- <u>https://www2.calrecycle.ca.gov/RecyclingDisposalReporting/Complaints</u>

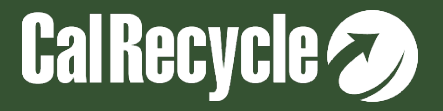

#### **RDRS Non-Compliance Portal Continued**

| Organization/Site I                                   | lame                   |                            | Reporting Entity Na               | ime                    |                                                      |
|-------------------------------------------------------|------------------------|----------------------------|-----------------------------------|------------------------|------------------------------------------------------|
| RDRS #                                                |                        |                            | Reporting Entity Ac               | tivity Type            |                                                      |
| Physical Street Add                                   | lress                  | Physical City              |                                   | Physical Postal C      | Code                                                 |
| File Complain                                         | t for Entity not found | in DDDC                    |                                   |                        | Course C. Doo                                        |
| Export to Exce                                        |                        |                            |                                   |                        | Search                                               |
| Export to Exce                                        | Organization/Site      | Reporting Entity<br>Name 1 | Reporting Entity<br>Activity Type | Registration<br>Status | Y     Reporting     Y     P       Status     Y     P |
| ■ Export to Exco<br>ile Complaint<br>→ File Complaint | Organization/Site      | Reporting Entity<br>Name 1 | Reporting Entity<br>Activity Type | Registration<br>Status | Y     Reporting     Y     P       Status     Y     P |

If the reporting entity that you wish to file a complaint about is not listed in RDRS, then select the "File Complaint for Entity not found in RDRS" button. You will be asked to enter additional information for the reporting entity.

For an existing facility in RDRS, select the "File Complaint" button next to a reporting entity in the search results to start a complaint related to that entity.

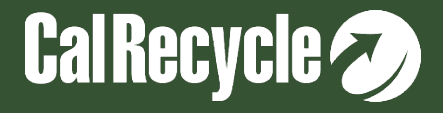

# **RDRS Public Reports**

The public reports summarize information from RDRS. Data within the reports are subject to change and reflect the information that reporting entities provide within RDRS.

https://www2.calrecycle.ca.gov/RecyclingDisposalReporting/Reports

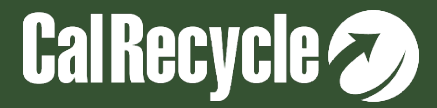

#### **RDRS Rule Making**

#### https://calrecycle.ca.gov/laws/rulemaking/rdrsupdates/

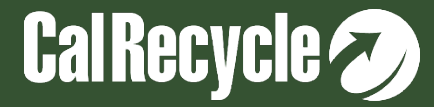

### "How to" Section

# This section will cover some of the frequently reoccurring topics that interested parties need help with:

- 1. How to: Gain access to an already existing RDRS organization
- 2. How to: Revise a quarterly report
- 3. How to: Request an Exempt Status
- 4. How to: Request an Inactive Status
- 5. How to: Request a Closed status

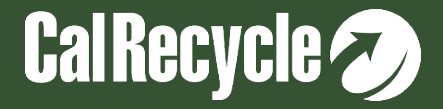

#### How To Gain Access To an *Existing* RDRS Organization Portal Without Login Information?

- 1. Email the RDRS Team with your contact information.
- 2. The RDRS Team will add you as a contact.
- 3. The RDRS System will send you an automated email to setup your WebPass to gain access to your organization portal.

**Best Practices:** Ensure that at least 1 other person in your organization has the information to log into your RDRS Organization portal and is trained on how to fill out and submit quarterly reports.

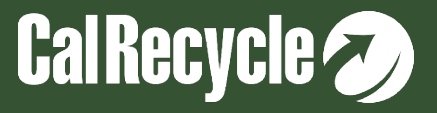

### **Quarterly Report Revision**

- You only should need to revise a report if there is an error.
- Please revise your report as soon as you notice an error, or as soon as we notify you of an observed error.
- Once a quarterly report has been started and/or submitted, you may go back and revise your report at anytime.
- Per the AB901 regulations Section 18815.3(n)(2): "If a reporting entity identifies an error in a previously submitted report, then they shall correct the error and notify the Department within 10 business days...In no case shall the corrections be delayed more than an additional 14 days, unless agreed to by the Department."
- Excessive revisions may trigger the RDRS Team to reach out to you to ensure that you are correctly reporting your information/data.

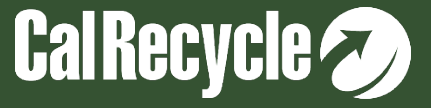

### How to Revise a Report

- Log in to RDRS using WebPass email and password combination (<u>https://secure.calrecycle.ca.gov/RDRSOrganizations</u>).
- From the Home Page, Click "Select" next to the Organization/Site containing the reporting entity for which you wish to submit the report revision.
- Click "Quarterly Reports" on the left-hand navigation pane. This takes you to the "Quarterly Report Search" screen.
- On the table that appears, click "Select" next to the submitted report you need to revise.
- Click the "Review & Submit" tab.
- Click the "Revise Report" button.
- Make the appropriate changes, then go back to the "Review & Submit" tab, re-review, and re-submit your report.

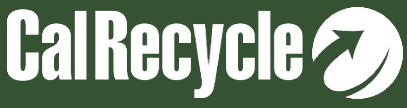

### **RDRS Exempt Status**

- If you have already registered in RDRS, but your activities have changed so that you believe you are no longer required to report in RDRS, you may request an Exempt Status.
- A "Reporting Exemption" indicates that the facility is open but is conducting non-reportable material handling activities or is otherwise exempt from having to file a quarterly RDRS report.
- Refer To AB901 regulations Section 18815.3 for details on exempt activities.

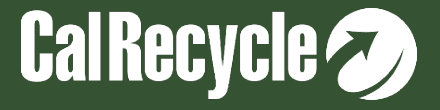

#### How to Request an Exempt Status

- Log in to RDRS using WebPass email and password combination (<u>https://secure.calrecycle.ca.gov/RDRSOrganizations</u>).
- From the Home Page, click "Select" next to the Organization/Site containing the reporting entity for which you wish to request the reporting exemption.
- Click on the "Reporting Entity Activities" tab.
- Click "Select" on the reporting entity for which you wish to request a reporting exemption. This takes you to the "Organization/Site: Reporting Entity Activity Details" page.
- Below the field, "Reporting Status: Required," click the button, "Request Exempt Reporting Status."
- Enter the appropriate exemption reason and submit the request.
- CalRecycle staff will act on your request within 60 days of submittal
- Note: A business, facility, or operation that is active for any part of the quarter and operating in a manner such that reporting is required in excess of the de minimis tonnage threshold would be required to report for the period in which they were active for that quarter.

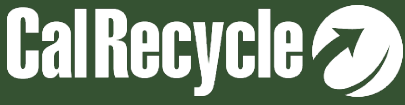

#### **RDRS Inactive Status**

An Inactive status means that the facility is no longer handling any material. Under such circumstances you would need to request an "Inactive" status.

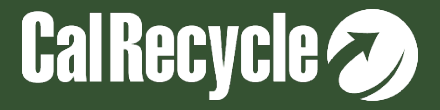

#### How to Request an Inactive Status

- Log in to RDRS using WebPass email and password combination (https://secure.calrecycle.ca.gov/RDRSOrganizations).
- From the Home Page, click "Select" next to the Organization/Site containing the reporting entity for which you wish to request Inactive status.
- Click on the "Reporting Entity Activities" tab.
- Click "Select" on the reporting entity for which you wish to request inactive status. This takes you to the "Organization/Site: Reporting Entity Activity Details" page.
- In the "Reporting Entity Activity Details" section, below the field, "Registration Status: Active," click the button, "Request Inactive Registration Status."
- Enter notes related to the request and submit the request.
- CalRecycle staff will act on your request within 60 days.
- Note: A business, facility, or operation that is active for any part of the quarter and operating in a manner such that
  reporting is required in excess of the de minimis tonnage threshold would be required to report for the period in which they
  were active for that quarter.

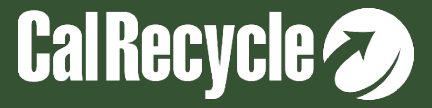

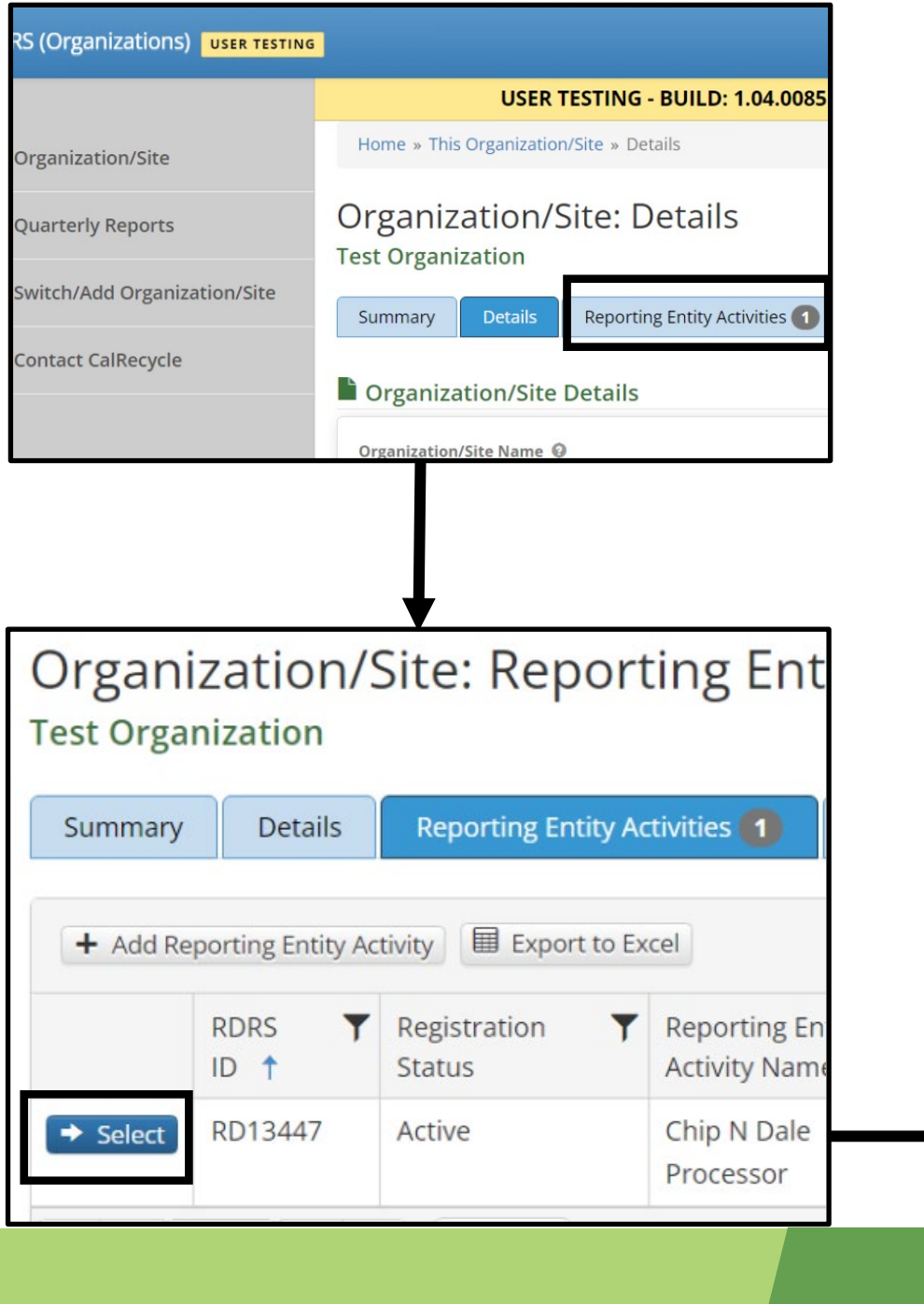

#### Are you really sure you want to request a Organization/Site: Repo Dale Processor? Test Organization (RD13447) Per AB 901 regulations (Section 18815.3( the Department why they no longer shou be on the reporting entity. Please enter a Summary Details **Reporting Ent** entity should be inactive. Note: This operation must be approve Reporting Entity Activity Detail Registration Note \* Format в Ι RDRS ID 🔞 (inherited font) (inherited size) RD13447 • Reporting Entity Activity 🚱 Transfer/Processor Reporting Entity Activity Name 🚱 Chip N Dale Processor Are you really sure you want to request a Signature Authority 🔞 Processor? First Name Last Name EPA ID# (if applicable) Per AB 901 regulations (Section 18815.3( the Department why they no longer shou be on the reporting entity. Please enter a SWIS ID# (if applicable) 🚱 entity should be exempt. Note: This operation must be approve TPID# (if applicable) Exemption Type \* Registration Status 🙆 Active Exemption Comment \* Request Inactive Registration Status Format В Ι Reporting Status 🚱 Required (inherited font) ▼ Request Exempt Reporting Status

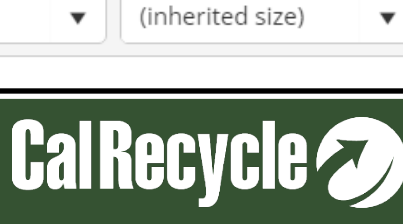

U

≣

畺

≣

U

≣

畺

 $\equiv$ 

•

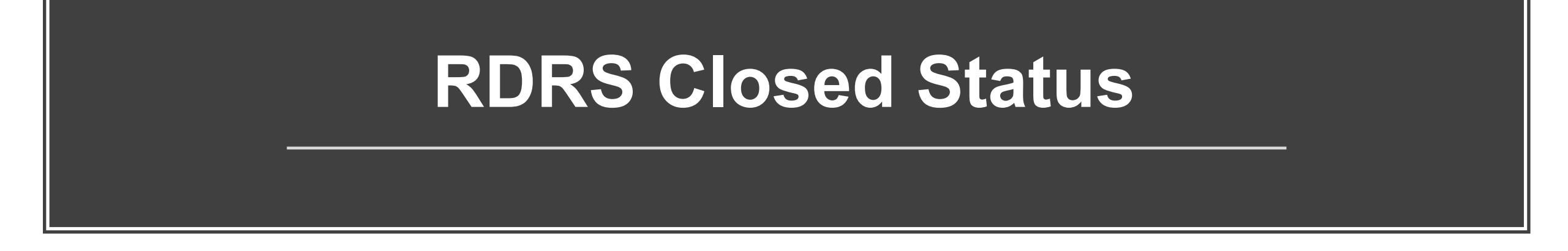

If your Organization/facility has/will be closing and ceasing all operations, you may request a "Closed" status.

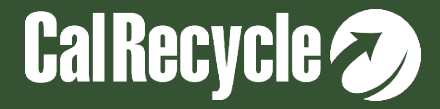

### How to Request a Closed Status

- Log in to RDRS using WebPass email and password combination. (<u>https://secure.calrecycle.ca.gov/RDRSOrganizations</u>).
- From the Home Page, click "Select" next to the Organization/Site containing the reporting entity for which you wish to request Closed status.
- Click the "Details" tab. This takes you to a page called "Organization/Site: Details."
- Click the button "Request Closed Status" at the bottom left of the "Organization/Site Details" section.
- Fill out the fields on the pop-up box and submit the request.
- CalRecycle staff will act on your request within 60 days.
- Note: A business, facility, or operation that is active for any part of the quarter and operating in a manner such that reporting is required in excess of the de minimis tonnage threshold would be required to report for the period in which they were active for that quarter.

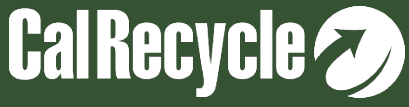

#### **Please Contact Us**

As mentioned before, we cannot cover every topic in this webinar, so please contact us with any specific questions you have at RDRS@CalRecycle.ca.gov.

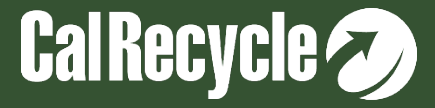

#### **Q&A** Session

- If using Zoom, type your question or a summary of your question into the "Q&A" pane located on the bottom of your screen.
- We will not use the "raise hand" function.
- If watching via the CalEPA Broadcast, email your questions to: <u>RDRS@calrecycle.ca.gov.</u>
- Questions should focus on the topics discussed during this webinar only.
- CalRecycle staff will go through the questions as they come in.
- For those calling in by phone, to ask a question over the webinar, you must unmute yourself on your end; please state your affiliation, then ask your question.
- If we are unable to answer your question during the webinar, please email us at <u>RDRS@calrecycle.ca.gov</u> and we will get back to you soon.

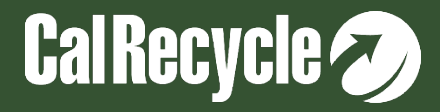

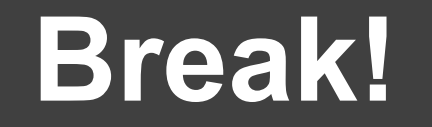

# 10 Minute Break

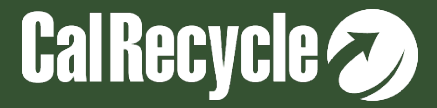

### **RDRS Reporting Flags**

This section will cover some of the frequently reoccurring flags that are triggered during reporting process by the various entity types.

Note: Not all flags can be discussed during this webinar. Please do not hesitate to contact the RDRS Team through <u>RDRS@CalRecycle.ca.gov</u> for any specific flags you need additional help with.

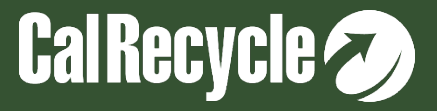
## Addressing Specific Flags During Reporting

### RDRS has 3 different kinds of flags to ensure the data provided is accurate and true:

- 1. <u>Informational:</u> The flag notifies the interested party that data/information submitted has significantly changed compared to a previous report. No further action is required from the interested party.
- 2. <u>Verification needed:</u> The flag notifies the interested party that data/information submitted requires verification by the reporting entity before the report can be submitted.
- 3. <u>Correction Required:</u> The flag notifies the interested party that data/information submitted requires correction before the report can be submitted.

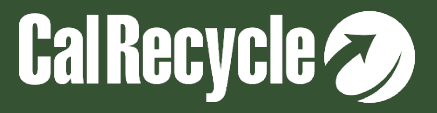

### **Review Your Report**

Important Note: If you have a correctional or verification flag that must be resolved, after making the corrections:

#### YOU MUST CLICK REVIEW TO RESOLVE THE FLAG

| Instructions                                                                                                    | Inflows                                                       | On Site Disposal | Beneficial Reuse | Outflows | Disposal Origins    | Green Material Origins | Source Sectors | Organics Measurement | Documents       | Review & Submit |
|----------------------------------------------------------------------------------------------------|---------------------------------------------------------------|------------------|------------------|----------|---------------------|------------------------|----------------|----------------------|-----------------|-----------------|
| Reporting Perio                                                                                                    | d                                                             |                  |                  |          | Reporting Exemption | 0                      |                | Or                   | ganization/Site | Information     |
| Status<br>In Progress<br>Submitted By                                                                                                    | 2022 Q3<br>Status Submitted On<br>In Progress<br>Submitted By |                  |                  |          |                     |                        |                |                      |                 | ty 🖯            |
| Created by Zargar, Kamrun on 05/01/23 2:27 PM / Last Updated by Zargar, Kamrun on 05/01/23 2:31 PM<br>Export Report<br>Export Report<br>Delete |                                                               |                  |                  |          |                     |                        |                |                      |                 | ty Name 🖗       |

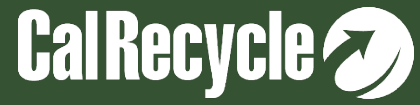

# **Top Correctional Flags for Transfer/Processors**

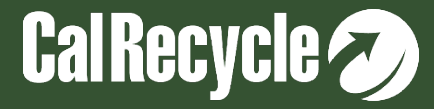

## 2 Flags Related to Disposal Origins and Disposal Allocations

- 1. Disposal tons sent to a facility do not match between the disposal origins and disposal allocations tabs.
- 2. The total destination tons for a jurisdiction does not match the actual destination tons for that jurisdiction determined in the origins review screen.

These flags have to do with the Disposal Allocation or Green Material Allocation and Disposal Origins or Green Material Origin. I will first present a scenario how these flags will be triggered, then show you how to resolve them.

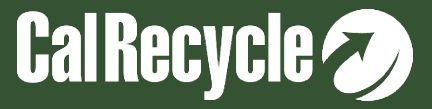

| Documents Review & Submit                     |                                              |                        |                                                       |                                                                                    |                                 |                        |          |
|-----------------------------------------------|----------------------------------------------|------------------------|-------------------------------------------------------|------------------------------------------------------------------------------------|---------------------------------|------------------------|----------|
|                                               |                                              |                        | Outflows                                              |                                                                                    |                                 |                        |          |
| Method(s) used to determine tons received     | ved (check all that apply)                   |                        | Reporting Entity Name: K7 IP -                        | Activity: Transfer/Processor                                                       |                                 |                        |          |
| Measurement methods using scales              |                                              |                        | Instructions Inflows Outflo                           | ws Dsposal Allocations Green Material Allocations                                  | Disposal Origins Gr             | een Material Origins   | Source S |
| Track material weight using certi             | fied scales.                                 |                        |                                                       |                                                                                    |                                 |                        |          |
| Exceptions - Measurement methods an           | owed by regulations without using scal       | es                     | Method(s) used to determine tons s                    | ent (check all that apply)                                                         |                                 |                        |          |
| tons.                                         | es and volume to weight conversion rat       |                        | Track outflow amounts based or                        | n my own measurements of the following:                                            |                                 |                        |          |
|                                               |                                              |                        | <ul> <li>Rely on the receiving facility to</li> </ul> | my own certified scales<br>provide outflow amounts based on the facilities measure | ment of tons using the follow   | ing methods:           |          |
| 0 00                                          |                                              |                        | Track material weight using                           | facility certified scales                                                          |                                 |                        |          |
| Tons Accepted from Direct Haul                |                                              |                        | all that apply)                                       | iction of origin for direct naul material (MSW) or green ma                        | aterial potential beneficial re | use from direct haul ( | CNECK    |
| 1,000.00                                      |                                              |                        | Standard methods for each load of                     | f material accepted                                                                |                                 |                        |          |
| Total Tons Accepted<br>1.000.00               |                                              |                        | Ask incredition of origin at                          | the gate of the time of delivery for each hauler/person bi                         | ringing materials               |                        |          |
| 1,000100                                      |                                              |                        | Outflow Stream (Note: Outflows mu                     | ust be selected to add outflows)                                                   |                                 |                        |          |
| <u>Inflows Help</u>                           |                                              |                        | Solid Waste                                           |                                                                                    |                                 |                        |          |
| Created by Zargar, Kamrun on 05/02/23 3:04 PM | / Last Updated by Zargar, Kamrun on 05/02/23 | 3:04 PM                | Outflows Help                                         |                                                                                    |                                 |                        |          |
|                                               |                                              |                        | Created by Zargar, Kamrun on 05/02/23 3:03            | 3 PM / Last Updated by Zargar, Kamrun on 05/08/23 11:19 AM                         |                                 |                        |          |
|                                               |                                              | 🗹 Edit                 |                                                       |                                                                                    |                                 |                        | 🖌 Edit   |
|                                               |                                              |                        |                                                       |                                                                                    |                                 |                        |          |
| Table 2: Total Material Accorted              | ver Divect Haul at Your Easilit              | u lingludos prosossing | Solid Waste                                           |                                                                                    |                                 |                        |          |
| residuals)                                    |                                              | y (includes processing | + Add Solid Waste Outflow                             | rt to Excel                                                                        |                                 |                        |          |
| + Add Inflow                                  |                                              |                        | Organization/Site ↑                                   | Reporting Entity Name (RDRS#)                                                      | Tons Sen                        | Material(s)            |          |
|                                               |                                              |                        | ◆ Select                                              | Destination X                                                                      | 1,000.00                        | Mixed Solid Wa         | aste     |
| Material Material Type Tons acce              | pted by your facility                        |                        |                                                       | Total                                                                              | 1,000.00                        |                        |          |
| Sucan                                         |                                              |                        | ₩ ◀ 1 ▶ ₩ 5                                           | ▼ items per page                                                                   |                                 | 1 - 1 of 1 it          | tems 🔿   |
| Solid 1,000.00<br>Waste                       |                                              | 🗹 Edit 🗰 Delete        |                                                       |                                                                                    |                                 |                        |          |
| Total 1,000.00                                |                                              |                        |                                                       |                                                                                    |                                 |                        |          |
|                                               |                                              |                        | 1                                                     |                                                                                    |                                 |                        |          |

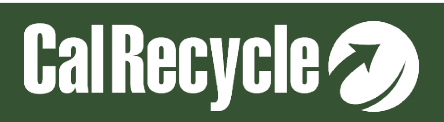

| Γ |              |            |          |                      |                            |                  |
|---|--------------|------------|----------|----------------------|----------------------------|------------------|
|   | Instructions | Inflows    | Outflows | Disposal Allocations | Green Material Allocations | Disposal Origins |
|   | Documents    | Review & S | Submit   |                      |                            |                  |

| Allo | ocation by Each Facility Mate                                                                                                    | rial Was Sent                    | То                           |                                                          |                                                    |                                           |                      |                |          |  |  |  |
|------|----------------------------------------------------------------------------------------------------|----------------------------------|------------------------------|----------------------------------------------------------|----------------------------------------------------|-------------------------------------------|----------------------|----------------|----------|--|--|--|
| (    | Changes to Disposal Allocations will reset Disposal Origins. Please double check Disposal Origins after editing the below values.                                                                                                    |                                  |                              |                                                          |                                                    |                                           |                      |                |          |  |  |  |
| _    |                                                                                                    |                                  |                              |                                                          |                                                    |                                           |                      |                |          |  |  |  |
|      | Received from Organization/Site                                                                                                    | Reporting Entity<br>Name (RDRS#) | Sent to<br>Organization/Site | Sent to Reporting Entity<br>Name (RDRS#)                 | Percentage Sent to<br>Disposal Based on<br>Inflows | Estimated Tons<br>Sent Based on<br>Inflow | Actual<br>Percentage | Actual<br>Tons |          |  |  |  |
| -    | Sent To: Able Bright Company - Transfer/Processor (RD12101)                                                                                                    |                                  |                              |                                                          |                                                    |                                           |                      |                |          |  |  |  |
|      | Direct Haul                                                                                                    |                                  | Able Bright<br>Company       | Able Bright Company -<br>Transfer/Processor<br>(RD12101) | 100.00                                             | 1,000.00                                  | 100.00               | 1,000.00       | Accepted |  |  |  |
|      | Destination X                                                                                                    |                                  |                              |                                                          | 100                                                | 1,000.00                                  | 100                  | 1,000.00       |          |  |  |  |
|      | Image: Market and Market and Mark |                                  |                              |                                                          |                                                    |                                           |                      |                |          |  |  |  |

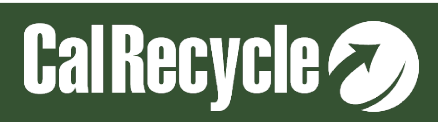

| Instructions  | ctions Inflows Outflo |             | Disposal Allocations     | Green Material Allocations   | Disposal Origins      |
|---------------|-----------------------|-------------|--------------------------|------------------------------|-----------------------|
| Documents     | Review & S            | ubmit       |                          |                              |                       |
|               |                       |             |                          |                              |                       |
| Note: Inflow: | s, Outflows a         | nd Disposal | Green Allocations need t | to be completed before Dispo | sal Origins can be co |
|               |                       |             |                          |                              |                       |

Direct Hauled Disposal Origins Accepted

Please complete this page first. To complete the Origins tab, select "Review Origins Sent" at the bottom right of the page to review and accept or modify final jurisdiction amounts sent to each destination.

Please use "Add Host Assigned Waste" to report tons of direct haul material in which jurisdiction of origin could not be determined and tons of residuals accepted by your facility from other recycling and composting facilities located onsite.

| 500.00<br>500.00<br><b>1.000.00</b> | 50.00  | C Eu <sup>44</sup><br>Delete<br>C Edit<br>Delete                                                                                                    |
|-------------------------------------|--------|----------------------------------------------------------------------------------------------------|
| 500.00                              | 50.00  | C Edit                                                                                                    |
| 1.000.00                            |        | Contraction of the local distance of the local distance of the loc |
|                                     | 100.00 |                                                                                                    |
|                                     |        | 1 - 2 of 2 items                                                                                                    |
|                                     |        |                                                                                                    |
|                                     |        |                                                                                                    |
|                                     |        |                                                                                                    |

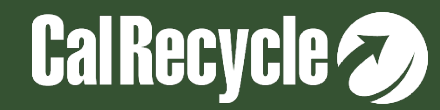

| C | Disposal Origins Destination and Material Sent |                  |            |               |             |                  |                        |                                                           |                     |                              |                     |                                             |  |
|---|------------------------------------------------|------------------|------------|---------------|-------------|------------------|------------------------|-----------------------------------------------------------|---------------------|------------------------------|---------------------|---------------------------------------------|--|
|   | Jurisdiction of Origin                         | Host<br>Assigned | State      | Country       | Tribal Land | Tons<br>Accepted | Percentage<br>Accepted | Est. Tons Sent<br>(Based on %<br>of material<br>accepted) | Actual Tons<br>Sent | Actual<br>Percentage<br>Sent | Accepted / Modified |                                             |  |
|   | Adelanto                                       | No               | California | United States |             | 500.00           | 50.00                  | 500.0                                                     | 400.00              | 40.00                        | Modified            | Zf Edit Tons Sent     View/Edit Destination |  |
|   | Agoura Hills                                   | No               | California | United States |             | 500.00           | 50.00                  | 500.0                                                     | 600.00              | 60.00                        | Modified            | Concrons Sent + View/con: Costination       |  |
|   |                                                |                  |            |               | Totals      | 1,000.00         | 100.00                 | 1,000.00                                                  | 1,000.00            | 100.00                       |                     |                                             |  |
|   | H     1     ►     F     1 - 2 of 2 items     ① |                  |            |               |             |                  |                        |                                                           |                     |                              |                     |                                             |  |

| Instructions Inflows               | Outflows      | Disposal Allocations    | Green Material Allocations      | Disposal Origins                  | Green Material Origins | Source Sectors | Organics Measure |  |
|------------------------------------|---------------|-------------------------|---------------------------------|-----------------------------------|------------------------|----------------|------------------|--|
| Jurisdiction of Origin<br>Adelanto |               | Tons Accepted<br>500.00 | nated Tons Sent<br>).00         | s Sent Actual Tons Sent<br>400.00 |                        |                |                  |  |
|                                    |               |                         |                                 |                                   |                        |                | + Back           |  |
| The total of Tons Sent in th       | ne Destinatio | n Grid must match the / | Actual Tons Sent to the Jurisdi | ction                             |                        |                |                  |  |
| Export to Excel                    |               |                         |                                 |                                   |                        |                |                  |  |
| Destination Organization/Site      | †             | Reporting E             | ntity Activity (RDRS#)          |                                   | Tons                   | s Sent         |                  |  |
|                                    | D             | estination X            |                                 |                                   | $\langle$              | 400.00         | Edit             |  |
| Total                              |               |                         |                                 |                                   |                        | 400.00         |                  |  |
| H - 1 - H 50                       | 0 🔻 items     | per page                |                                 |                                   |                        | 1 - 1          | of 1 items 🕐     |  |

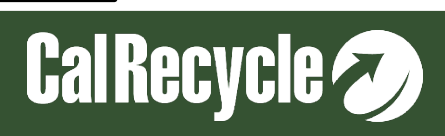

| Instructions                   | Inflows                      | Outflows                            | Disposal Allocations                                   | Green Material Allocations Disposal Origi                                                              | ns Green Material Origins                     | Source Se |
|--------------------------------|------------------------------|-------------------------------------|--------------------------------------------------------|----------------------------------------------------------------------------------------------------|-----------------------------------------------|-----------|
| Note: Inflow:                  | s, Outflows a                | nd Disposal/G                       | reen Allocations need to                               | o be completed before Disposal Origins can b                                                           | e completed.                                  |           |
|                                |                              |                                     |                                                        |                                                                                                    |                                               |           |
| Complete the<br>jurisdiction w | following ON<br>ere modified | NLY if you chan<br>): If you modifi | ged the default jurisdict<br>ed the defaults, please c | ion tons of solid waste (e.g., actual tons sent to<br>lick the Edit button to provide your reason(s) f | o each destination from each<br>for doing so. |           |
| in origins.                    | ore landfills o              | or transfer/pro                     | cessors I send solid wast                              | te to does not accept material from one or mo                                                          | re jurisdictions I received mate              | rial from |
| a · · · · · ·                  |                              |                                     |                                                        |                                                                                                    |                                               |           |
| Origins Help                   |                              |                                     |                                                        |                                                                                                    |                                               |           |

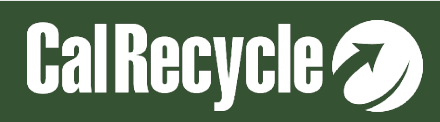

#### Disposal Tons Sent To A Facility Do Not Match Between The Disposal Origins And Disposal Allocations Tabs

Within the Disposal Origins tab, the tons sent to each destination facility within one or more jurisdictions were modified so that the total tons sent to (insert facility name) according to the Disposal Origins tab did not match the total tons sent to that facility – that were from direct haul – according to the Disposal Allocations tab.

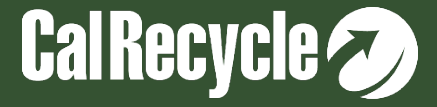

| Disposal Origins Destina | ation and Mater  | rial Sent                     |            |                        |                  |                        |                                                           |                     |                              |            |            |                |                                           |   |
|--------------------------|------------------|-------------------------------|------------|------------------------|------------------|------------------------|-----------------------------------------------------------|---------------------|------------------------------|------------|------------|----------------|-------------------------------------------|---|
| Accepted                 | tcer             |                               |            |                        |                  |                        |                                                           |                     |                              |            |            |                |                                           |   |
| Jurisdiction of Origin   | Host<br>Assigned | State                         | Country    | Tribal Land            | Tons<br>Accepted | Percentage<br>Accepted | Est. Tons Sent<br>(Based on %<br>of material<br>accepted) | Actual Tons<br>Sent | Actual<br>Percentage<br>Sent | Accepted / | / Modified |                |                                           |   |
| Adelanto                 | No               | California                    | United Sta | tes                    | 500.00           | 50.00                  | 500.00                                                    | 400.00              | 40.00                        | Modified   |            | 🕼 Edit Tons Se | <ul> <li>View/Edit Destination</li> </ul> | > |
| Agoura Hills             | No               | California                    | United Sta | tes                    | 500.00           | 50.00                  | 500.00                                                    | 600.00              | 60.00                        | Modified   |            | 🕼 Edit Tons S  | n 🚺 🌩 View/Edit Destination               | D |
|                          |                  |                               |            | Totals                 | 1,000.00         | 100.00                 | 1,000.00                                                  | 1,000.00            | 100.00                       |            |            |                |                                           |   |
| H 4 1 > H 5              | 0 🔻 items per pa | ige                           |            |                        |                  |                        |                                                           |                     |                              |            |            |                | 1 - 2 of 2 items                          | O |
| Export to Excel          |                  |                               |            |                        |                  |                        |                                                           |                     |                              |            |            |                |                                           |   |
| Destination Organiza     | tion/Site 🕇      |                               |            | Reporting Entity Activ | vity (RDRS#)     |                        |                                                           |                     |                              |            | Tons Se    | nt             |                                           |   |
| -                        | Destination X    |                               |            |                        |                  |                        |                                                           |                     |                              |            |            | 🕼 Edit         |                                           |   |
| Total                    |                  |                               |            |                        |                  |                        |                                                           |                     |                              |            |            | 400.00         |                                           | I |
|                          | M 50             | <ul> <li>items per</li> </ul> | page       |                        |                  |                        |                                                           |                     |                              |            |            |                | 1 1 of 1 items                            | O |
| Export to Excel          |                  |                               |            |                        |                  |                        |                                                           |                     |                              |            |            |                |                                           |   |
| Destination Organiza     | tion/Site 🕇      |                               | 1          | Reporting Entity Activ | ity (RDRS#)      |                        |                                                           |                     |                              |            | Tons Se    | nt             |                                           |   |
|                          |                  | De                            | estinat    | tion X                 |                  |                        |                                                           |                     |                              |            |            | 500.00         | 🕼 Edit                                    |   |
| Total                    |                  |                               |            |                        |                  |                        |                                                           |                     |                              |            |            | 500.00         |                                           |   |
|                          | ▶ 50             | <ul> <li>items per</li> </ul> | page       |                        |                  |                        |                                                           |                     |                              |            |            |                | 1 - 1 of 1 items                          | Q |
|                          |                  |                               |            |                        |                  |                        |                                                           |                     |                              |            |            |                |                                           |   |

(

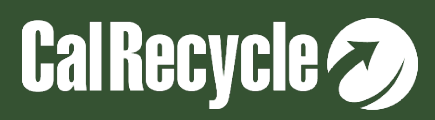

The Total Destination Tons For A Jurisdiction Does Not Match The Actual Destination Tons For That Jurisdiction Determined In The Origins Review Screen

The total destination tons sent for Jurisdiction X does not match estimated total tons sent for Jurisdiction X. Please correct the destination records for Jurisdiction X so that the Total tons sent equals the estimated tons sent by Jurisdiction X.

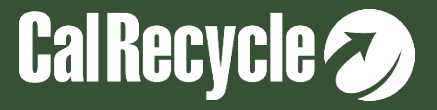

| Instructions                      | Inflows       | Outflows       | Disposal Allocations    | Green Material Allocations      | Disposal Origins        | Green Material Origins | Source Sectors | Organics Measure |
|-----------------------------------|---------------|----------------|-------------------------|---------------------------------|-------------------------|------------------------|----------------|------------------|
| Jurisdiction of O<br>Agoura Hills | rigin         |                | Tons Accepted<br>500.00 | Estir<br>50                     | mated Tons Sent<br>0.00 | Actual 600.0           | Tons Sent<br>D | + Back           |
| The total of T                    | ons Sent in   | the Destinatio | n Grid must match the   | Actual Tons Sent to the Jurisdi | iction                  |                        |                |                  |
| Export to Exe                     | el            |                |                         |                                 |                         |                        |                |                  |
| Destination Orga                  | nization/Site | 1              | Reporting B             | Entity Activity (RDRS#)         |                         | Ions                   | s Sent         |                  |
|                                   |               |                | Destination X           |                                 |                         |                        | 500.00         | Edit             |
| Total                             |               |                |                         |                                 |                         |                        | 500.00         |                  |
| M 4 1                             |               | 50 🔻 items     | s per page              |                                 |                         |                        | 1-1            | of 1 items       |

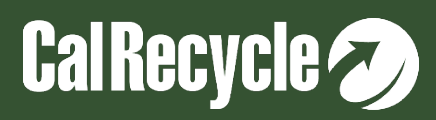

| · -                             | -              |                 |                    |             |                              |                              |                        |                 |                |
|---------------------------------|----------------|-----------------|--------------------|-------------|------------------------------|------------------------------|------------------------|-----------------|----------------|
| Instructions                    | Inflows        | Outflows        | Disposal A         | llocations  | Green Material Allocation:   | s Disposal Origins           | Green Material Origins | Source Sectors  | Organics Measu |
| Jurisdiction of 0<br>Adelanto   | rigin          |                 | Tons Acc<br>500.00 | epted       | E                            | stimated Tons Sent<br>500.00 | Actual<br>400.0        | Tons Sent<br>DO |                |
|                                 |                |                 |                    |             |                              |                              |                        |                 | + Back         |
| The total of T                  | ons Sent in 1  | the Destinatio  | n Grid must        | match the   | Actual Tons Sent to the Juri | isdiction                    |                        |                 |                |
| Export to Ex                    | cel            |                 |                    |             |                              |                              |                        |                 |                |
| Destination Orga                | nization/Site  | †<br>De         | stinat             | Reporting E | Entity Activity (RDRS#)      | )                            |                        | 400.00          | ∦ Edit         |
| Total                           |                | DC              | Jennae             |             | •                            | *                            |                        | 400.00          |                |
|                                 |                | 50 🔻 item       | s per page         |             |                              |                              |                        | 1 -             | 1 of 1 items 🕐 |
| Jurisdiction of<br>Agoura Hills | Drigin         |                 | Tons Acc<br>500.00 | epted       | E                            | stimated Tons Sent<br>500.00 | Actual T<br>600.00     | ons Sent<br>)   |                |
|                                 |                |                 |                    |             |                              |                              |                        |                 | + Back         |
| The total of                    | Tons Sent in   | the Destination | on Grid must       | match the   | Actual Tons Sent to the Juri | sdiction                     |                        |                 |                |
| Export to E                     | cel            |                 |                    |             |                              |                              |                        |                 |                |
| Destination Org                 | anization/Site | • †             |                    | Reporting E | Entity Activity (RDRS#)      |                              | I.e.                   | sent            |                |
|                                 |                | D               | estina             | ation       | Х                            |                              |                        | 600.00          | Edit           |
| Total                           |                |                 |                    |             |                              |                              |                        | 600.00          |                |
| ◀ 1                             | ► H            | 50 🔻 item       | s per page         |             |                              |                              |                        | 1-10            | of 1 items 🛛   |

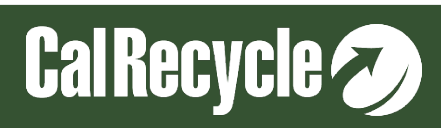

## Organics Measurement Tab Was Not Completed

Answer the Y/N question. If you select Y for the question, then complete the required field(s) for that question.

This flag and the steps to resolve it are similar for recycler/composters and disposal facilities.

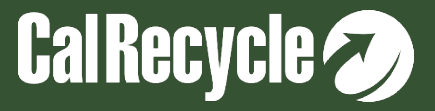

| tructions                 | Inflows                       | Outflows                                | Disposal Allocations   | Green Material Allocations     | Disposal Origins         | Green Material Origins | Source Sectors | Organics Measurement                                                                            | Documents       | Review & Submit                                      |
|---------------------------|-------------------------------|-----------------------------------------|------------------------|--------------------------------|--------------------------|------------------------|----------------|-------------------------------------------------------------------------------------------------|-----------------|------------------------------------------------------|
|                           |                               |                                         |                        |                                |                          |                        | z' Edit        | Organization/Site Informa                                                                       | ation           |                                                      |
| Mixed Wa                  | iste Organi                   | c Collection                            | Stream(s)              | organic collection streams?    | *                        |                        |                | Organization/Site Name<br><u>Broker-KZ</u><br>Reporting Entity Activity @<br>Transfer/Processor |                 | RDRS ID<br>RD1344<br>Primary C<br>Kamrur<br>(444) 44 |
| Source Se                 | eparated O                    | rganic Waste                            | • Collection Stream(s) |                                |                          |                        | ×              | Reporting Entity Activity Name (<br>KZ TP<br>Physical Address                                   | 9<br>roia 05677 | kzargar<br>Mailing A                                 |
| Does your                 | reporting er                  | ntity receive of                        | ne or more source sepa | rated organic waste collection | n streams? *             |                        | •              | Reporting Period<br>2023 Q1                                                                     | rnia 95077      | Quarterly<br>In Prog                                 |
| Gray Con                  | tainer Colle                  | ection Stream                           | n(s)                   |                                |                          |                        |                |                                                                                                 |                 |                                                      |
| Does your<br>least one ji | reporting er<br>urisdiction a | ntity receive m<br>nnually? <b>*</b>    | ore than 500 tons of m | aterial from the gray containe | er collection stream fro | n at                   | ~              |                                                                                                 |                 |                                                      |
| Composti                  | in <mark>g or In-V</mark> e   | ssel Digestic                           | on Operations          |                                |                          |                        |                |                                                                                                 |                 |                                                      |
| Does your<br>is active an | reporting er<br>id required t | ntity have at le<br>to report? <b>*</b> | ast one dependent com  | posting and/or in-vessel dige  | estion operation on site | that                   | ~              |                                                                                                 |                 |                                                      |
|                           |                               |                                         |                        |                                |                          |                        | Z Edit         |                                                                                                 |                 |                                                      |

Answer the Y/N question. If you select Y for the question, then complete the required field (s) for that question.

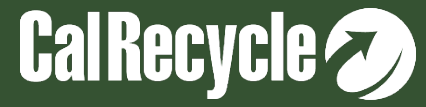

One Or More Records In The Direct Hauled Origins Destination And Material Sent Table Have Not Been <u>Accepted And/or Modified</u>

Review the accepted/modified column and accept or modify any jurisdiction material sent records that do not have an accepted or modified status.

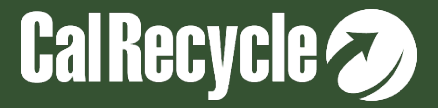

| defaults, please click the Edit button to provide you                                                                                                    | ir reason(s) for doing so.                                                                                                    | ons sent to each destination from e                                                                                         | each jurisdiction were modified): If you modified the                                                                                                    | e Organization/Site In                                                                 | nformation                                                                                                 |                                                                                                 |                     |
|----------------------------------------------------------------------------------------------------|----------------------------------------------------------------------------------------------------|----------------------------------------------------------------------------------------------------|----------------------------------------------------------------------------------------------------|----------------------------------------------------------------------------------------|----------------------------------------------------------------------------------------------------|-------------------------------------------------------------------------------------------------|---------------------|
| One or more landfills or transfer/processors I s Origins Help Created by Zargar, Kamrun on 05/02/23 3:03 PM / Last Updat                                                                                                    | end solid waste to does not accept material from e<br>ted by <u>Zargar, Kamrun</u> on 05/08/23 11:19 AM                                                                           | ane or more jurisdictions I receive                                                                                         | d material from in origins.<br>12' Edit                                                                                                    | Organization/Site Name<br>Broker-KZ<br>Reporting Entity Activity<br>Transfer/Processor | ⊖<br>Name ⊖                                                                                                | RDRS ID<br>RD13446<br>Primary Contact<br>Kamrun Zargar<br>(444) 444-4444<br>kzargar78@gmail.con | 2                   |
|                                                                                                    |                                                                                                    |                                                                                                    |                                                                                                    | KZ TP<br>Physical Address<br>342 hfgfhf dr, Rocklin<br>Reporting Period<br>2022 Q3     | n, California 95677                                                                                        | Mailing Address<br>342 hfgfhf dr, Rocklin<br>Quarterly Report Status<br>In Progress             | , California 95677  |
| Direct Hauled Disposal Origins Accepted<br>Please complete this page first. To complete th<br>Please use "Add Host Assigned Waste" to report                                                                                                    | e Origins tab, select "Review Origins Sent" at the<br>rt tons of direct haul material in which jurisdiction                                                                       | bottom right of the page to reviev<br>n of origin could not be determine                                                    | v and accept or modify final jurisdiction amounts s<br>ed and tons of residuals accepted by your facility fr                                                               | sent to each destination.<br>rom other recycling and compostin                         | ng facilities located onsite.                                                                              |                                                                                                 |                     |
| Direct Hauled Disposal Origins Accepted Please complete this page first. To complete th Please use "Add Host Assigned Waste" to report Add jurisdiction (+ Add Host Assigned Waste)                                                                 | e Origins tab, select "Review Origins Sent" at the<br>rt tons of direct haul material in which jurisdiction<br>Export to Excel<br>Host Assigned                                   | bottom right of the page to reviev<br>n of origin could not be determine<br>State                                           | w and accept or modify final jurisdiction amounts s<br>ed and tons of residuals accepted by your facility fr<br>Country                                                    | sent to each destination.<br>rom other recycling and compostin<br>Tribal Land          | ng facilities located onsite.                                                                              | Percentage Accepted                                                                             |                     |
| Direct Hauled Disposal Origins Accepted Please complete this page first. To complete th Please use "Add Host Assigned Waste" to report t Add Jurisdiction                                                                                           | e Origins tab, select "Review Origins Sent" at the<br>rt tons of direct haul material in which jurisdiction<br>Export to Excel<br>Host Assigned<br>No                             | bottom right of the page to reviev<br>n of origin could not be determine<br>State<br>California                             | w and accept or modify final jurisdiction amounts s<br>ad and tons of residuals accepted by your facility fr<br>Country<br>United States                                   | sent to each destination.<br>rom other recycling and compostin<br>Tribal Land          | ng facilities located onsite.                                                                              | Percentage Accepted 20.00                                                                       | of Edit<br>☐ Delete |
| Direct Hauled Disposal Origins Accepted Please complete this page first. To complete th Please use "Add Host Assigned Waste" to report the Add Jurisdiction to regin Adelanto Agoura Hills                                                          | e Origins tab, select "Review Origins Sent" at the<br>rt tons of direct haul material in which jurisdiction<br>Export to Excel<br>Host Assigned<br>No<br>No                       | bottom right of the page to reviev<br>n of origin could not be determine<br>State<br>California<br>California               | v and accept or modify final jurisdiction amounts s<br>ed and tons of residuals accepted by your facility fr<br>Country<br>United States<br>United States                  | sent to each destination.<br>rom other recycling and compostin<br>Tribal Land          | ng facilities located onsite. Tons Accepted 200.00 400.00                                                  | Percentage Accepted 20.00 40.00                                                                 | of Edit             |
| Direct Hauled Disposal Origins Accepted Please complete this page first. To complete th Please use "Add Host Assigned Waste" to report  + Add jurisdiction + Add Host Assigned Waste Jurisdiction of Origin Adelanto Agoura Hills Alhambra          | e Origins tab, select "Review Origins Sent" at the international in which jurisdiction  Export to Excel  Host Assigned No No No No No No No No No No No No No                     | bottom right of the page to review<br>n of origin could not be determine<br>State<br>California<br>California<br>California | v and accept or modify final jurisdiction amounts s<br>ed and tons of residuals accepted by your facility fr<br>Country<br>United States<br>United States<br>United States | sent to each destination.<br>rom other recycling and compostin<br>Tribal Land          | Tons Accepted<br>200.00<br>400.00<br>400.00                                                                | Percentage Accepted 20.00<br>40.00                                                              | Gr Edit             |
| Direct Hauled Disposal Origins Accepted Please complete this page first. To complete th Please use "Add Host Assigned Waste" to report  Add Jurisdiction  Add Host Assigned Waste Jurisdiction of Origin Adelanto Agoura Hills Alhambra Total       | e Origins tab, select "Review Origins Sent" at the international in which jurisdiction  Export to Excel  Host Assigned No No No                                                   | bottom right of the page to review<br>n of origin could not be determine<br>State<br>California<br>California<br>California | v and accept or modify final jurisdiction amounts s<br>ad and tons of residuals accepted by your facility fr<br>Country<br>United States<br>United States<br>United States | sent to each destination. rom other recycling and compostin Tribal Land                | ng facilities located onsite.                                                                              | Percentage Accepted<br>20.00<br>40.00<br>40.00<br>100.00                                        | of Edit             |
| Direct Hauled Disposal Origins Accepted Please complete this page first. To complete the Please use "Add Host Assigned Waste" to report the Add jurisdiction to Add Host Assigned Waste Jurisdiction of Origin Adelanto Agoura Hills Alhambra Total | e Origins tab, select "Review Origins Sent" at the i rt tons of direct haul material in which jurisdiction  Export to Excel  Host Assigned No No No Se                            | bottom right of the page to review<br>n of origin could not be determine<br>State<br>California<br>California<br>California | v and accept or modify final jurisdiction amounts s<br>ed and tons of residuals accepted by your facility fr<br>Country<br>United States<br>United States<br>United States | sent to each destination. rom other recycling and compostin Tribal Land                | Tons Accepted<br>200.00<br>400.00<br>1,000.00                                                              | Percentage Accepted 20.00<br>40.00<br>40.00<br>100.00                                           | Car Edit            |
| Direct Hauled Disposal Origins Accepted Please complete this page first. To complete th Please use "Add Host Assigned Waste" to report the Add Jurisdiction to regin Adelanto Agoura Hills Alhambra Total                                           | e Origins tab, select "Review Origins Sent" at the<br>rt tons of direct haul material in which jurisdiction  Export to Excel Host Assigned No No No No No No No No No No No No No | bottom right of the page to review<br>n of origin could not be determine<br>State<br>California<br>California<br>California | v and accept or modify final jurisdiction amounts s<br>ad and tons of residuals accepted by your facility fr<br>Country<br>United States<br>United States<br>United States | sent to each destination. rom other recycling and compostin Tribal Land                | ng facilities located onsite.           Tons Accepted           200.00           400.00           1,000.00 | Percentage Accepted<br>20.00<br>40.00<br>100.00                                                 | ar Edit             |

Origins Destination and Material sent table Review the accepted/modified column and accept or modify any jurisdiction material sent records that do not have an accepted or modified status.

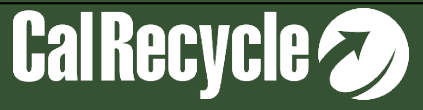

| Instructions                  | Inflows          | Outflows     | Disposal All     | ocations       | Green Material Allocations | Disposal Origins | Green Material Origins | Source Secto           | rs Organics M                                             | easurement          | Documents                                                   | Review & Submit                              |            |                                                           |    |
|-------------------------------|------------------|--------------|------------------|----------------|----------------------------|------------------|------------------------|------------------------|-----------------------------------------------------------|---------------------|-------------------------------------------------------------|----------------------------------------------|------------|-----------------------------------------------------------|----|
| Total Direct Hauled           | d Disposal Inflo | 9W           |                  |                |                            |                  |                        |                        | 1                                                         |                     | Organiza                                                    | tion/s[No Title]                             | tion       |                                                           |    |
| Disposal Al                   | location b       | y destinatio | on for Dire      | ct Haul        |                            |                  |                        |                        |                                                           |                     | Organizatio<br><u>Broker-K2</u><br>Reporting E<br>Transfer/ | n/Site Name<br>ntity Activity ©<br>Processor |            | RDRS ID<br>RD13446<br>Primary Contact<br>Kamrun Zargar    |    |
| Organization/                 | Site             | R            | leporting Entity | y Activity (RD | )RS#)                      |                  | Tons Sent              | Tons Ser               | nt Percentage                                             |                     | Reporting                                                   | ntity Activity Name 😡                        |            | (444) 444-4444<br><u>kzargar78@gmail.com</u>              |    |
|                               |                  |              | Destir           | nation         | n X                        |                  | 1                      | 00.00                  |                                                           | 100                 | KZ TP                                                       |                                              |            |                                                           |    |
|                               |                  |              |                  |                |                            |                  | 1,                     | 00.00                  |                                                           | 100.00              | Physical Ad<br>342 hfgft                                    | dress<br>If dr, Rocklin, Califor             | nia 95677  | Mailing Address<br>342 hfgfhf dr, Rocklin, California 956 | 77 |
| H - 1                         | <b>F</b>         | 10 🔻 ite     | ms per page      |                |                            |                  |                        |                        | 1 - 1 of 1 i                                              | items 💍             | Reporting F<br>2022 Q3                                      | riod                                         |            | Quarterly Report Status<br>In Progress                    |    |
| Disposal Or                   | rigins Dest      | tination and | d Material       | Sent           |                            |                  |                        |                        |                                                           | Dack                |                                                             |                                              |            |                                                           |    |
| <ul> <li>Accept Al</li> </ul> |                  | to Excel     |                  |                |                            |                  |                        | 1                      |                                                           |                     |                                                             |                                              | $\searrow$ |                                                           |    |
| jurisdiction of               | rOrigin          |              | Host<br>Assigned | State          | Country                    | Tribal Land      | Tons Accepted          | Percentage<br>Accepted | Est. Tons Sent<br>(Based on % of<br>material<br>accepted) | Actual Tons<br>Sent | Actual<br>Percentage<br>Sent                                | Accepted / Modifi                            | ied        |                                                           |    |
| Adelanto                      |                  |              | No               | California     | United States              |                  | 200.00                 | 20.00                  | 200.00                                                    | 300.00              | 30.0                                                        | 00 Modified                                  |            | Edit Tons Sent 🛛 🔶 View/Edit Destination                  |    |
| Agoura Hills                  |                  |              | No               | California     | United States              |                  | 400.00                 | 40.00                  | 400.00                                                    | 300.00              | 30.0                                                        | 00 Modified                                  |            | Edit Tons Sent 📘 + View/Edit Destination                  | )  |
| Alhambra                      |                  |              | No               | California     | United States              |                  | 400.00                 | 40.00                  | 400.00                                                    | 400.00              | 40.0                                                        | 00                                           |            | Edit Tons Sent 📔 🕈 View/Edit Destination                  |    |
|                               |                  |              |                  |                |                            | Totals           | 1,000.00               | 100.00                 | 1,000.00                                                  | 1,000.00            | 100.0                                                       | 00                                           |            |                                                           |    |
| H - 1                         | <b>F</b>         | 50 🔻 ite     | ms per page      |                |                            |                  |                        |                        |                                                           |                     |                                                             |                                              |            | 1 - 3 of 3 items                                          | 5  |

In the Direct Hauled Origins Destination and Material sent table and/or the Green Material Direct Hauled Origins Destination and Material sent table Review the accepted/modified column and accept or modify any jurisdiction material sent records that do not have an accepted or modified status.

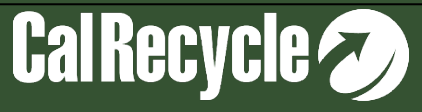

## The Total Allocation Of Disposal Sent To A Destination Does Not Equal 100%

On the Disposal Allocations tab, the tons sent to Destination X were modified such that the total "Actual Percentage" sent to Destination X was not 100%. Please change the values entered into the "Actual Percentage" or "Actual Tons" columns for Destination X so that the total "Actual Percentage" sent to Destination X is 100%.

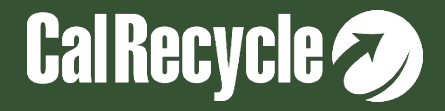

| structions Inflows Outflows Dispo                                                                                                    | sal Allocations Green Ma                                                                                                    | terial Allocations Dis                                                                    | sposal Origins Green Material Origins  | Source Sectors                            | Organics Me                                                                                                    | asurement Docum                                                            | nents Review & Su                                                    | ıbmit                                                                                                    |                |
|----------------------------------------------------------------------------------------------------|----------------------------------------------------------------------------------------------------|-------------------------------------------------------------------------------------------|----------------------------------------|-------------------------------------------|----------------------------------------------------------------------------------------------------|----------------------------------------------------------------------------|----------------------------------------------------------------------|----------------------------------------------------------------------------------------------------|----------------|
| lote: Inflows and Outflows need to be complet                                                                                                    | ted before disposal allocatio                                                                                                    | ons can be completed.                                                                     |                                        |                                           |                                                                                                    |                                                                            |                                                                      |                                                                                                    |                |
| lote: Total tons and percentage sent are based                                                                                                    | d on inflow percentage and                                                                                                    | tons received and do n                                                                    | ot change when allocations are modifie | d.                                        | Organization/                                                                                                    | Site Information                                                           |                                                                      |                                                                                                    |                |
| tal Sent to Solid Waste for Disposal:<br>,000.00<br>tal Material received from Transfer/Processors sent<br>ins Percentage<br>.00 0.00<br>tal Material received from Direct Haul Sent to Dispo<br>ins Percentage<br>.00.00 100.00<br>omplete the following ONLY if you changed the<br>bu modified the defaults, please click the Edit bu<br>ot Answered Yet.<br>Iocations Help<br>eated by Zargar, Kamrun on 05/02/23 3.03 PM / Last Up | to Disposal Facilities or Transfe<br>sal Facilities or Transfer/Proces<br>default allocation of tons of<br>utton to provide your reasor<br>dated by <u>Zargar, Kamrun</u> on 05/08/ | er/Processors:<br>sors:<br>solid waste (e.g., actual<br>n(s) for doing so.<br>23 11:19 AM | tons and actual percentages were modi  | fied): If<br>[ <b>Z</b> <sup>*</sup> Edit | Organization/Site<br>Broker-KZ<br>Reporting Entity /<br>Transfer/Proce<br>Reporting Entity /<br>KZ TP<br>Physical Address<br>342 hfgfhf dr, 1<br>Reporting Period<br>2022 Q3 | Name<br>Activity O<br>esssor<br>Activity Name O<br>Rocklin, California 956 | RDR<br>RD<br>Prim<br>(44<br>kza<br>577 34:<br>577 34:<br>Qua<br>In F | S ID<br>13446<br>ary Contact<br>mrun Zargar<br>4) 444-4444<br>r <u>gar78@gmail.com</u><br>ing Address<br>2 hfgfhf dr, Rocklin, Ca<br>terly Report Status<br>Progress | lifornia 95677 |
| cation by Each Facility Material Was                                                                                                    | Sent To                                                                                                    |                                                                                           |                                        |                                           |                                                                                                    |                                                                            |                                                                      |                                                                                                    |                |
| hanges to Disposal Allocations will reset Dispo                                                                                                    | osal Origins. Please double (                                                                                                    | check Disposal Origins a                                                                  | after editing the below values.        |                                           |                                                                                                    |                                                                            |                                                                      |                                                                                                    |                |
| Received from Organization/Site                                                                                                    | Reporting Entity Name<br>(RDRS#)                                                                                                    | Sent to<br>Organization/Site                                                              | Sent to Reporting Entity Name (RDRS#)  | Percentage Sent to<br>Based on Inflows    | Disposal Es<br>Ba                                                                                                    | timated Tons Sent<br>ased on Inflow                                        | Actual Percentage                                                    | Actual Tons                                                                                                    |                |
| Sent To: Able Bright Company - Transfer/Proce                                                                                                    | ssor (RD12101)                                                                                                    |                                                                                           |                                        |                                           |                                                                                                    |                                                                            |                                                                      |                                                                                                    |                |
| Direct Haul                                                                                                    | Desti                                                                                                    | nation X                                                                                  |                                        | 100.00                                    | 1,                                                                                                    | 000.00                                                                     | 100                                                                  | 1000                                                                                                    | Save           |
|                                                                                                    |                                                                                                    |                                                                                           |                                        | 100                                       | 1.                                                                                                    | 000.00                                                                     | 100                                                                  | 1,000.00                                                                                                    |                |
| Total Sent To: Able Bright Company -<br>Transfer/Processor (RD12101)                                                                                                    |                                                                                                    |                                                                                           |                                        |                                           |                                                                                                    |                                                                            |                                                                      |                                                                                                    |                |

Please change the values entered into the "Actual Percentage" or "Actual Tons" columns for Destination X so that the total "Actual Percentage" sent to Destination X is 100%.

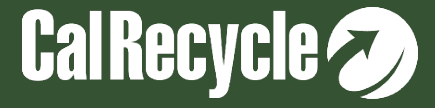

# **Top Correctional Flags for Disposal Facilities**

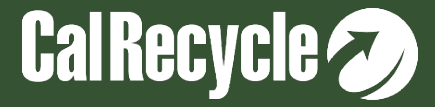

Total Tons Entered Do Not Match The Inflow Tons Accepted For Use For One Or More Non-green Material Beneficial Reuse Records

Correct any non-green material inflow records in which the totals do not match so that the inflow tons accepted for use match the total tons entered.

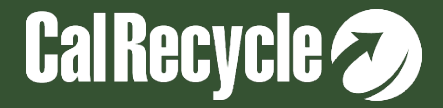

#### Total Non-green Material Beneficial Reuse Tons Do Not Match Total Non-Green Material Reuse Tons Entered

You reported accepting non-green material beneficial reuse inflow tons for use, but the actual total tons entered in the Beneficial Reuse tab for ADC, AIC, construction, or landscaping use of these materials does not match your total non-green material beneficial reuse inflow tons. Please enter the non-green material used for beneficial reuse until the total tons used matches what you reported as accepted for use for nongreen material beneficial reuse.

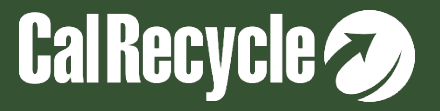

| Inflows                                                                                                    |                   | 1                                  |                 |                                    |                     |                     |                |                    |                   |                            |                     |
|----------------------------------------------------------------------------------------------------|-------------------|------------------------------------|-----------------|------------------------------------|---------------------|---------------------|----------------|--------------------|-------------------|----------------------------|---------------------|
| IIIIIUVVS<br>Prestine Festite Mennes K7 Lee Jfill Activity Lee Jfill                                                                                             |                   | Beneficia                          | l Reuse         | 2                                  |                     |                     |                |                    |                   |                            |                     |
| Reporting Entry Name: NZ-Landhii - Activity: Landhii                                                                                                    |                   | Reporting Ent                      | ity Name:       | KZ-Landfill - Act                  | ivity: Landfill     |                     |                |                    |                   |                            |                     |
| Instructions Inflows On Site Disposal Beneficial Reuse Outflows Disposal Origins Green Material Origins Source Sect                                              | rs Organics Measu | u                                  |                 |                                    |                     |                     |                |                    |                   |                            |                     |
|                                                                                                    |                   | Instructions                       | Inflows         | On Site Disposal                   | Beneficial Reus     | e Outflov           | /s Dispos      | al Origins O       | Green Material Or | igins Source Sec           | tors Organics Measu |
| Method(s) used to determine tons received (check all that apply)<br>Not Answered Yet.<br>Tons Accepted from Transfer/Processors<br>500.00                        |                   | Note: Inflows                      | need to be c    | completed before th                | he Beneficial Reu:  | se tab can be       | completed.     |                    |                   |                            |                     |
| Tons Accepted from Direct Haul 0.00 Table Tons Accepted                                                                                                    |                   | Beneficial Reuse                   | Help            |                                    |                     |                     |                |                    |                   |                            |                     |
| 500.00                                                                                                    |                   | Green Materi                       | al              |                                    |                     |                     |                |                    |                   |                            |                     |
| Inflows Help                                                                                                    |                   | Total Green Materia                | al Inflow: 0.0  | 0                                  |                     |                     |                |                    |                   |                            |                     |
|                                                                                                    | 🕼 Edit            | Export to Exe                      | cel             |                                    |                     |                     |                |                    |                   |                            |                     |
| Table 1: Material Accepted at Your Facility from Transfer/Processors (that reported in RDRS)                                                                     |                   | Received from Or<br>†              | rganization/Sit | te Reporting Entity<br>(RDRS#)     | y Activity          | Inflow AD<br>Tons   | AIC            | Construction       | Landscaping       | Total Tons<br>Entered      |                     |
| C Refresh tonnages reported by Transfer/Processors                                                                                                    |                   | Total                              |                 | Total                              |                     | 0.00                |                |                    |                   | 0.00                       |                     |
|                                                                                                    |                   |                                    |                 |                                    |                     | There are no        | on beneficial  | reuses.            |                   |                            |                     |
| Organization/Site  Reporting Entity Name (RDRS#) Material Stream Material Type Tons sent to Tons accepted<br>you (as by your facility<br>reported by<br>senders) |                   | Non-Green M                        | aterial         | 500.00                             |                     |                     |                |                    |                   |                            |                     |
| Total 0.00 0.00                                                                                                    |                   | Total Non-Green Ma                 | aterial innow:  | 500.00                             |                     |                     |                |                    |                   |                            |                     |
| No inflows have been accepted.                                                                                                    |                   | Warning                            |                 |                                    |                     |                     |                |                    |                   |                            |                     |
| H     Image: O terms per page     No                                                                                                    | ems to display 💍  | Total No                           | n-Green Mate    | erial Tons entered in t            | the grid below does | not match Tot       | al Non-Green I | Material Inflow To | ons.              |                            |                     |
| Table 2: Material Accepted from Transfer/Processors Who Are Not Listed Above                                                                                     |                   | Export to Exe                      | cel             | Th                                 | ese 2 a             | mour                | nts mi         | ust ma             | tch               |                            |                     |
| + Add Inflow                                                                                                    |                   | Received from<br>Organization/Site | • † (           | Reporting Entity Activi<br>(RDRS#) | ity Material        | Type Inflow<br>Tons | ADC            | AIC Constru        | uction Landscap   | ping Total Tons<br>Entered |                     |
| Organization/Site ↑ Reporting Entity Name (RDRS#) Material Stream Material Type Tons accepted by<br>your facility                                                |                   |                                    |                 |                                    | Ash                 | 500.00              | 0.00           | 0.00 0.00          | 400.00            | 400.00                     | Ø Edit              |
| → Select         Non-Green Material for<br>Beneficial Reuse         Ash         500.00                                                                           |                   |                                    |                 |                                    |                     |                     |                |                    |                   |                            |                     |
| Total 500.00                                                                                                    |                   | Total                              | 1               | Total                              |                     | 500.00              |                |                    |                   | 400.00                     |                     |

Correct any non-green material inflow records in which the totals do not match so that the inflow tons accepted for use match the Total Tons Entered

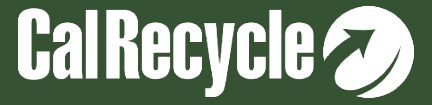

#### Questions On The Methodology Used To Capture Source Sector For Direct Haul Solid Waste Were Not Completed

On the Source Sector tab click Edit and select one or more methodology question check marks on how you track and assign source sector.

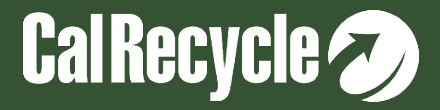

| Source S<br>Reporting En                                  | ectors<br>tity Name:                                             | KZ-Landfill - Act                                           | ivity: Landfill                  |                  |                  |                       | $\frown$           |           | Edit Sour                                                                                        | ce Sect<br>ity Name:                                                                                       | COTS<br>KZ-Landfill - Act                                                                                                    | ivity: Landfill                                              |                            |                             |                        |                |                  |
|-----------------------------------------------------------|------------------------------------------------------------------|-------------------------------------------------------------|----------------------------------|------------------|------------------|-----------------------|--------------------|-----------|--------------------------------------------------------------------------------------------------|----------------------------------------------------------------------------------------------------|----------------------------------------------------------------------------------------------------|--------------------------------------------------------------|----------------------------|-----------------------------|------------------------|----------------|------------------|
| Instructions                                              | Inflows                                                          | On Site Disposal                                            | Beneficial Reuse                 | Outflows         | Disposal Origins | Green Material Origin | s Source Sectors C | anics Mea | Instructions                                                                                     | Inflows                                                                                                    | On Site Disposal                                                                                                    | Beneficial Reuse                                             | Outflows                   | Disposal Origins            | Green Material Origins | Source Sectors | Organics Measure |
| Note: Inflow<br>Methodology<br>Assign so<br>Source Sector | s need to be<br>Used (Check :<br>urce sector ba<br><u>s Help</u> | completed before S<br>all that apply)<br>ased on truck type | ource Sector can be o            | completed.       |                  |                       |                    |           | Methodology<br>Assign sou<br>Assign sou<br>Use period<br>Asking all<br>Alternative<br>Other (spe | Used (Check i<br>rce sector ba<br>rce sector ba<br>lic reports fr<br>incoming loa<br>e method app<br>cify) | all that apply)<br>ased on truck type<br>ased on billing recor<br>om contract haulers<br>ds if they are bringi<br>proved by the depar | ds<br>on the source sector<br>ng waste from residen<br>tment | s of their route           | es<br>ommercial routes or a | is a self-hauler       |                |                  |
| Total Sent to Disp                                        | osal From Direc                                                  | t Haul: 500.00                                              | poateo by <u>Zargar, Karri</u> u | on 05/01/23/2:31 | PM               |                       |                    | Z Edit    | Created by Zarga                                                                                 | r <u>, Kamrun</u> on 05                                                                                    | 5/01/23 2:27 PM / Last                                                                                                    | Updated by <u>Zargar, Kamru</u>                              | <u>in</u> on 05/01/23 2:31 | 1 PM                        |                        | Sav            | e Oncel          |

#### On the Source Sector tab click Edit and select one or more methodology question check marks on how you track and assign source sector.

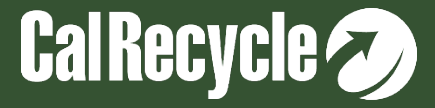

# Source Sector Total Is Not Equal To 100%

# Source sector percentages must total 100% for the three source sector categories.

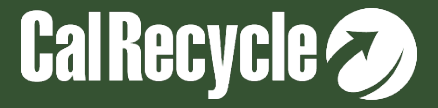

| Note: Inflows need to be completed before Source Sector can be completed.         Methodology Used (Check all that apply)         Assign source sector based on truck type         Source Sectors Help         Created by Zargar, Kamrun on 05/01/23 2:27 PM. / Last Updated by Zargar, Kamrun on 05/01/23 2:31 PM |             |
|----------------------------------------------------------------------------------------------------|-------------|
| Note: Inflows need to be completed before Source Sector can be completed.  Methodology Used (Check all that apply)  Assign source sector based on truck type Source Sectors Help Created by Zargar, Kamrun on 05/01/23 2:27 PM / Last Updated by Zargar, Kamrun on 05/01/23 2:31 PM                                |             |
| Methodology Used (Check all that apply) Assign source sector based on truck type Source Sectors Help Created by Zargar, Kamrun on 05/01/23 2:27 PM / Last Updated by Zargar, Kamrun on 05/01/23 2:31 PM                                                                                                    |             |
| Methodology Used (Check all that apply)  Assign source sector based on truck type  Source Sectors Help  Created by Zargar, Kamrun on 05/01/23 2:27 PM / Last Updated by Zargar, Kamrun on 05/01/23 2:31 PM                                                                                                    |             |
| Assign source sector based on truck type Source Sectors Help Created by Zargar, Kamrun on 05/01/23 2:37 PM / Last Updated by Zargar, Kamrun on 05/01/23 2:31 PM                                                                                                    |             |
| Source Sectors Help<br>Created by Zargar, Kamrun on 05/01/23 2:27 PM / Last Updated by Zargar, Kamrun on 05/01/23 2:31 PM                                                                                                    |             |
| Dreated by Zargar, Kamrun on 05/01/23 2:27 PM / Last Updated by Zargar, Kamrun on 05/01/23 2:31 PM                                                                                                    |             |
|                                                                                                    |             |
| 0                                                                                                    | 🗷 Edit      |
| al Sent to Disposal From Direct Haul: 500.00                                                                                                    |             |
| ource Sector Tons Sent Percentage                                                                                                    |             |
| pommercial 250 50                                                                                                    | Save Cancel |
| esidential 150.00 30                                                                                                    | rzt Edit    |
|                                                                                                    |             |

Source sector percentages must total 100% for the three source sector categories.

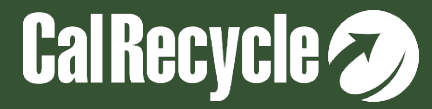

# Top Correctional Flags for Recycler/Composter

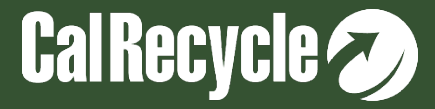

#### Processed Green Material Was Used In The Nongreen Material For Beneficial Reuse Stream

Remove any non-green beneficial reuse outflows where the material type is "processed green material." Then, include those outflows within the green material for beneficial reuse stream instead.

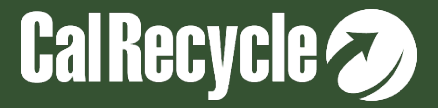

# Note About "Green Material"

- "Green material" has the same meaning as "Processed green material".
- The term does not include materials left over from:

Composting process
 "Fines" left over after the material recovery process
 Processed C/D waste materials

- Non-green material for beneficial reuse is specifically defined as "non-green".
- The non-green material for beneficial reuse stream may not contain the material type "processed green material".

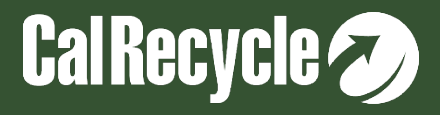

| Outflows<br>Reporting Entity Name: Recycle-KZ - Activity: Recycler/Composter<br>Instructions Outflows Organics Measurement Documents Review & Submit                                                                                                    | Edit Outflows<br>Reporting Entity Name: Recycle-KZ - Activity: Recycler/Composter<br>Instructions Outflows Organics Measurement Documents Review & Submit                                                                                                    |
|----------------------------------------------------------------------------------------------------|----------------------------------------------------------------------------------------------------|
| Method(s) used to determine tons sent (check all that apply)         Image: Track outflow amounts based on my own measurements of the following:         Image: Track naterial weight using my own certified scales         Image: Rely on the receiving facility or business to provide outflow amounts based on the facilities measurement of tons using the following methods:         Image: Material weight using facility certified scales         Image: Material weight using facility certified scales         Image: Material weight using facility certified scales         Image: Material weight using facility certified scales         Image: Material weight using facility certified scales         Image: Material weight using facility certified scales         Image: Material for Potential Beneficial Reuse         Image: Material for Potential Beneficial Reuse         Image: Material for Potential Beneficial Reuse         Image: Material for Potential Beneficial Reuse         Image: Material for Potential Beneficial Reuse         Image: Material for Potential Beneficial Reuse         Image: Material for Potential Beneficial Reuse         Image: Material for Potential Beneficial Reuse         Image: Material for Potential Beneficial Reuse         Image: Material for Potential Beneficial Reuse         Image: Material for Potential Beneficial Reuse         Image: Material for Potential Beneficial Reuse         Image: Material for Potenti | Method(s) used to determine tons sent (check all that apply)         Track outflow amounts based on my own measurements of the following:         Track material weight using my own certified scales         Track material weight using my own non certified scales         Use material-specific volume to weight conversion factors to estimate tons         Rely on the receiving facility or business to provide outflow amounts based on the facilities measurement of tons using the following methods:         Track material weight using facility certified scales         Track material weight using facility certified scales         Track material weight using facility certified scales         Track material weight using facility conversion factors to estimate tons         Method used by receiving facility or business not known         Other (specify)         Outflow Stream (Note: Outflows must be selected to add outflows) |
| Non-Green Material for Potential Beneficial Reuse Down Export to Excel <ul> <li>Organization/Site ↑ Reporting Entity Name (RDRS#)</li> <li>Tons Sent</li> <li>Haterial(s)</li> <li>Processed Green Material</li> </ul> <ul> <li>Items per page</li> <li>1-1 of 1 items</li> </ul>                                                                                                    | Recycling/Composting     Solid Wraste     Green Material for Potential Beneficial Reuse     Non-Green Material for Potential Beneficial Reuse     Solid Use     Brokering/Transporting Created by Zargar, Kamrun on 05/01/23 8:53 AM / Last Updated by Zargar, Kamrun on 05/01/23 9:07 AM Save Cancel                                                                                                    |

Remove or reject any non-green beneficial reuse inflows or outflows where the material type is "processed green material." Then, include those inflows or outflows within the green material for beneficial reuse stream instead.

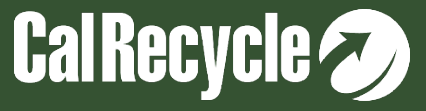

#### Submitted Quarterly Report Without Entering Outflows

Enter outflow amounts for recycling/composting materials, end use, solid waste for disposal or beneficial reuse sent for a quarter or set the status of your quarterly report to exempt if you do not meet the threshold limit for reporting for the quarter.

# This flag and the steps to resolve it are similar for broker/transporters, recycler/composters, haulers and disposal facilities.

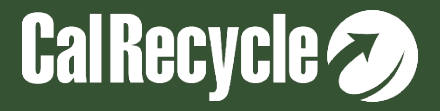

|                                                                                                    | (cneex all that apply)                                                                        |                                        |             |
|----------------------------------------------------------------------------------------------------|-----------------------------------------------------------------------------------------------|----------------------------------------|-------------|
| Track outflow amounts based on my                                                                     | y own measurements of the following:                                                          |                                        |             |
| Track material weight using my                                                                        | own certified scales                                                                          |                                        |             |
| Rely on the receiving facility or busi                                                                | iness to provide outflow amounts besed on the facilities m                                    | easurement of tons using the following | g methods:  |
| Track material weight using facility                                                                  | ility certified scales                                                                        |                                        |             |
| Sutflow Stroom (Note: Outflows much                                                                   | as selected to add outflows)                                                                  |                                        |             |
| Outriow Stream (Note: Outriows must b                                                                 | be selected to add outnows)                                                                   |                                        |             |
| Non-Green Material for Potential Be                                                                   | eneficial Reuse                                                                               |                                        |             |
| Outflows Help                                                                                         |                                                                                               |                                        |             |
|                                                                                                    |                                                                                               |                                        |             |
| Created by Zargar, Kamrun on 05/01/23 8:53 AM                                                         | / Last Updated by Zargar, Kamrun on 05/01/23 9:07 AM                                          |                                        |             |
|                                                                                                    |                                                                                               |                                        |             |
| +                                                                                                    |                                                                                               |                                        |             |
|                                                                                                    |                                                                                               |                                        | C Edi       |
|                                                                                                    |                                                                                               |                                        | C Edi       |
| Non-Green Material for Potential                                                                      | Beneficial Reuse                                                                              |                                        | C Edi       |
| Non-Green Material for Potential                                                                      | I Beneficial Reuse                                                                            |                                        | Edi         |
| Non-Green Material for Potential                                                                      | I Beneficial Reuse                                                                            |                                        | Edi         |
| Non-Green Material for Potential                                                                      | I Beneficial Reuse                                                                            |                                        | C Edi       |
| Von-Green Material for Potential + Add Non-Green Material for Potential Ben Organization/Site ↑       | I Beneficial Reuse                                                                            | Tons Sent                              | Material(s) |
| Von-Green Material for Potential<br>+ Add Non-Green Material for Potential Ben<br>Organization/Site ↑ | I Beneficial Reuse Helicial Reuse Outflow Export to Excel Reporting Entity Name (RDRS#) Total | Tons Sent<br>0.00                      | Material(s) |

Enter outflow amounts for recycling/composting materials, end use, solid waste for disposal or beneficial reuse sent for a quarter.

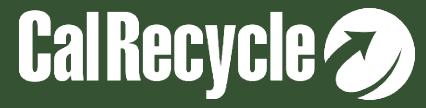

#### Submitted Quarterly Report Without Entering Outflows- Cont.

Enter outflow amounts for recycling/composting materials, end use, solid waste for disposal or beneficial reuse sent for a quarter or set the status of your quarterly report to exempt if you do not meet the threshold limit for reporting for the quarter.

This flag and the steps to resolve it are similar for broker/transporters, recycler/composters, haulers and disposal facilities.

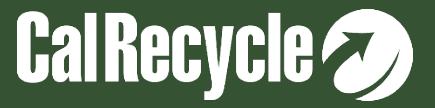
| Instructions Outflows Organics Measu                 | rement Documents Review & Submit              |
|------------------------------------------------------|-----------------------------------------------|
|                                                      |                                               |
| Reporting Period                                     | Reporting Exemption 😡                         |
| 2022 Q3                                              | -                                             |
| Status                                               | Submitted On                                  |
| In Progress                                          | -                                             |
| Submitted By                                         |                                               |
| -                                                    |                                               |
|                                                      |                                               |
| Created by Zargar, Kamrun on 05/01/23 8:53 AM 7 Last | Jpdated by Zargar, Kamrun on 05/01/23 9:07 AM |
| L Supert Depart                                      | ret Felte Daviere 🕅 Dalere                    |
| Export Report                                        | Le Edit Revew III Deleter                     |
|                                                      |                                               |
|                                                      |                                               |
| Instructions Outflows Organics Measurer              | ient Documents Review & Submit                |
|                                                      |                                               |
| Barranda - Bardad                                    |                                               |
| Reporting Period                                     |                                               |
| 2022 Q3                                              |                                               |
| Reporting Exemption @                                |                                               |
| l am required to report this quarter                 | Y L                                           |
| I am required to report this quarter                 |                                               |
| Recycles less than 100 tons                          |                                               |
| Required to report - no tons accepted for the qua    | rter                                          |
| < 13 CY food waste this guarter                      |                                               |
| Did not handle materials that were previously dis    | carded                                        |
| < 100 tons this quarter                              |                                               |
| < 50 tons compostable material for land applicati    | on this quarter                               |
| < 2,500 CDI exclusively this quarter                 |                                               |
|                                                      |                                               |
|                                                      | Save Cancel                                   |

Set the status of your quarterly report to exempt if you do not meet the threshold limit for reporting for the quarter.

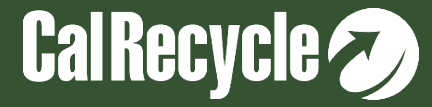

# Top Correctional Flags for Haulers

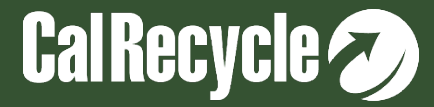

### Direct Hauled Origins Have Not Been Entered For Solid Waste Sent To A Destination Facility

No records have been entered under Direct Hauled Origins for destination X. If you have direct haul outflow for solid waste, you must report the origins for direct haul tons sent to a destination.

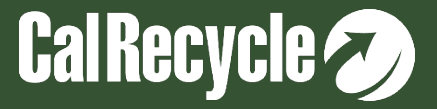

|       | Instructions Outflows Disposal                                             | Origins Green Material Origins      | Source Sectors Documents | Review & Submit       |          |  |  |  |  |  |
|-------|----------------------------------------------------------------------------|-------------------------------------|--------------------------|-----------------------|----------|--|--|--|--|--|
|       | Note: Outflows needs to be completed before Disposal Origins is completed. |                                     |                          |                       |          |  |  |  |  |  |
|       | Note, Outnows needs to be complete                                         | d before Disposal Origins is comple |                          |                       |          |  |  |  |  |  |
|       | Origins Help                                                               |                                     |                          |                       |          |  |  |  |  |  |
|       |                                                                            |                                     |                          |                       |          |  |  |  |  |  |
|       |                                                                            |                                     |                          |                       |          |  |  |  |  |  |
|       |                                                                            |                                     |                          |                       |          |  |  |  |  |  |
| 100 1 |                                                                            |                                     |                          |                       |          |  |  |  |  |  |
| τέρι  |                                                                            |                                     |                          |                       |          |  |  |  |  |  |
|       |                                                                            |                                     |                          |                       |          |  |  |  |  |  |
|       |                                                                            |                                     |                          |                       |          |  |  |  |  |  |
|       |                                                                            |                                     |                          |                       |          |  |  |  |  |  |
|       | Select Destination to enter Origins                                        |                                     |                          |                       |          |  |  |  |  |  |
|       | Export to Excel                                                            |                                     |                          |                       |          |  |  |  |  |  |
|       | Destination Organization/Site                                              | Reporting I                         | Entity Activity (RDRS#)  | Direct Haul Tons Sent |          |  |  |  |  |  |
|       | Select                                                                     | Destination X                       |                          |                       | 5000.00  |  |  |  |  |  |
|       | Total                                                                      |                                     |                          |                       | 5,000.00 |  |  |  |  |  |
|       | H A 1 F H 50 V items per page                                              |                                     |                          |                       |          |  |  |  |  |  |

No records have been entered under Direct Hauled Origins for destination X. If you have direct haul outflow for solid waste, you must report the origins for direct haul tons sent to a destination.

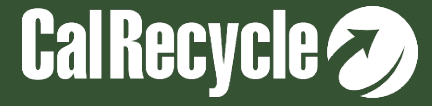

#### <u>Step 2</u>

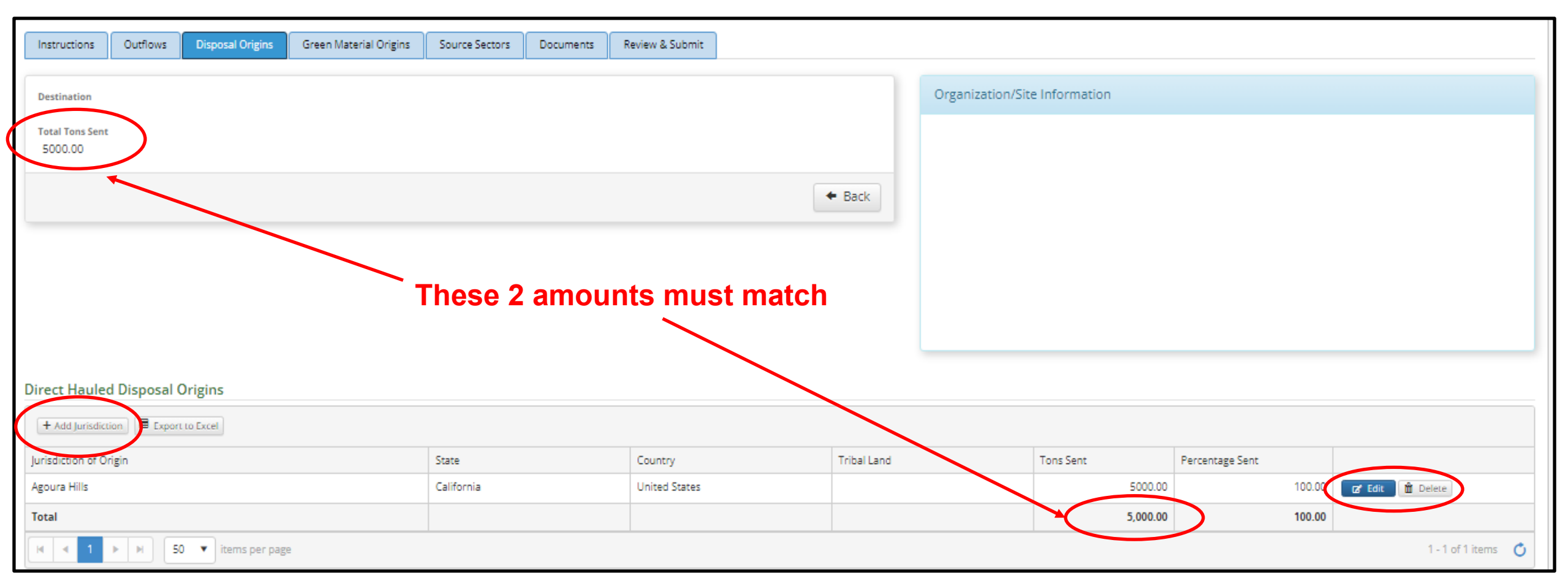

No records have been entered under Direct Hauled Origins for destination X. If you have direct haul outflow for solid waste, you must report the origins for direct haul tons sent to a destination.

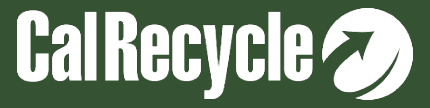

#### "Tons Sent" From Outflows Does Not Match "Tons Sent" Entered In Origins For A Destination Facility

For Destination X, the total tons sent entered in the Disposal Origins tab does not match the total tons sent reported in Outflows. Please correct the total origin amounts so that they match the tons sent from Inflows to a destination.

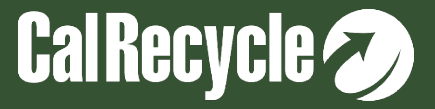

Questions On The Methodology Used To Capture Source Sector For Solid Waste Exported Out Of State Were Not Completed

You are required to complete the source sector methodology questions on how you track source sector because as a contract hauler you exported direct haul solid waste to one or more destinations out of state. On the source sector tab, Select Edit and select one or more methodology question check marks on how you track and assign source sector.

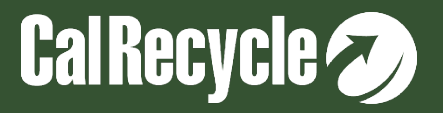

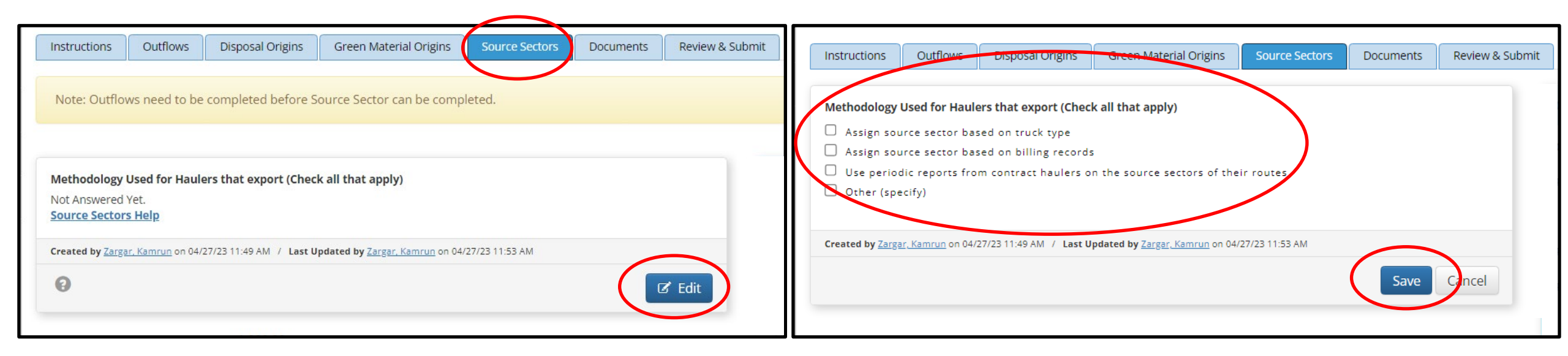

On the source sector tab Select Edit and select one or more methodology question check marks on how you track and assign source sector.

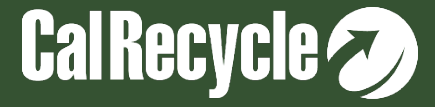

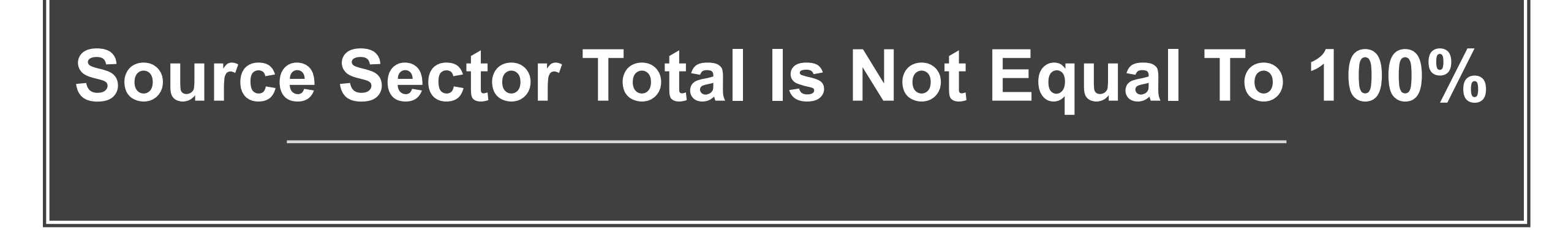

Source sector percentages for disposal exported out of state must total 100% for the two source sector categories.

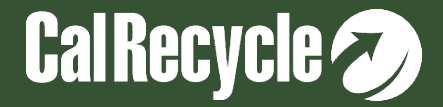

| Instructions            | Outflows         | Disposal Origins                       | Green Material Origins                   | Source Sectors Documents | Review & Submit |         |
|-------------------------|------------------|----------------------------------------|------------------------------------------|--------------------------|-----------------|---------|
|                         |                  |                                        |                                          |                          |                 |         |
| Note: Outflow           | ws need to be    | completed before So                    | ource Sector can be comple               | eted.                    |                 |         |
|                         |                  |                                        |                                          |                          |                 |         |
|                         |                  |                                        |                                          |                          |                 |         |
| Methodology             | Used for Haule   | ers that export (Check                 | call that apply)                         |                          |                 |         |
| Assign sou              | irce sector bas  | sed on truck type                      |                                          |                          |                 |         |
| Source Sector           | s Help           |                                        |                                          |                          |                 |         |
| Constant Jun 7          | - Kanada an 054  | 00000000000000000000000000000000000000 | dated by Taxay Kunda as 05 07            | 102.020.004              |                 |         |
| created by <u>carga</u> | r, Kamrun on 050 | 02723 6.39 ANI 7 Last op               | dated by <u>zargar, Karrrun</u> on 05/02 | 223 5.39 AM              |                 |         |
| 0                       |                  |                                        |                                          |                          |                 | 🗹 Edit  |
|                         |                  |                                        |                                          |                          |                 |         |
| al Sent to Dispo        | sal From Direct  | Haul: 5,000.00                         |                                          |                          |                 |         |
| ource Sector            |                  |                                        | Tons Sent                                | Percentage               |                 |         |
| ommercial               |                  |                                        | 2,000.00                                 | 40                       | (               | Z' Edit |
| esidential              |                  |                                        | 3.000.00                                 | 60                       |                 | 12 Edit |
|                         |                  |                                        | -,                                       |                          |                 |         |
| atal                    |                  |                                        | 5 000 00                                 | 100                      |                 |         |
|                         |                  |                                        | 3,000.00                                 | 100                      |                 |         |
| otal                    |                  |                                        |                                          |                          |                 |         |

Source sector percentages for disposal exported out of state must total 100% for the three source sector categories. Please correct the percentages before submitting your report.

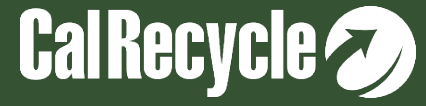

# **Review Your Report-2**

Important Note: If you have a correctional flag that must be resolved, after making the corrections:

#### YOU MUST CLICK REVIEW TO RESOLVE THE FLAG

| Instructions                                                                                                    | Inflows        | On Site Disposal         | Beneficial Reuse         | Outflows         | Disposal Origins | Green Material Origins | Source Sectors                                                                                                | Organics Measurement | Documents                    | Review & Submit   |
|----------------------------------------------------------------------------------------------------|----------------|--------------------------|--------------------------|------------------|------------------|------------------------|----------------------------------------------------------------------------------------------------|----------------------|------------------------------|-------------------|
| Reporting Period  Reporting Exemption Image    2022 Q3     Status  Submitted On    In Progress     Submitted By |                |                          |                          |                  |                  | Or<br>Bi<br>Rej<br>La  | Organization/Site Information<br>Organization/Site Name<br>Broker-KZ<br>Reporting Entity Activity<br>Landfill |                      |                              |                   |
| Created by Zargar,                                                                                              | , Kamrun on 05 | 5/01/23 2:27 PM / Last U | pdated by Zargar, Kamrur | on 05/01/23 2:31 | PM               |                        | $\frown$                                                                                                    | Rej                  | porting Entity Activi        | ty Name \varTheta |
| 🛓 Export R                                                                                                    | leport         |                          |                          |                  |                  | C' E                   | it Review                                                                                                    | Delete KZ            | Z-Landfill<br>ysical Address |                   |

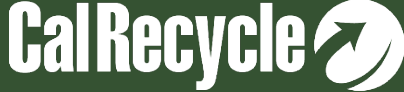

## **Q&A Session-2**

- If using Zoom, type your question or a summary of your question into the "Q&A" pane located on the bottom of your screen.
- We will not use the "raise hand" function.
- If watching via the CalEPA Broadcast, email your questions to: <u>RDRS@calrecycle.ca.gov.</u>
- Questions should focus on the topics discussed during this webinar only.
- CalRecycle staff will go through the questions as they come in.
- For those calling in by phone, to ask a question over the webinar, you must unmute yourself on your end; please state your affiliation, then ask your question.
- If we are unable to answer your question during the webinar, please email us at <u>RDRS@calrecycle.ca.gov</u> and we will get back to you soon.

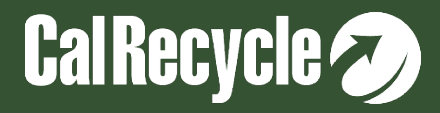